# **E Filing of Income Tax Return-ITR1**

FY 2020-2021 (AY 2021-2022)

E Filing 2021-2022

Gig Tvla 99475 23244

e Filing

2020–2021 സാമ്പത്തിക വർഷത്തെ ഇൻകം ടാക്സ് ഫയൽ ചെയ്യാനുള്ള സമയം ആരംഭിച്ചിരിക്കുന്നു. ഈ വർഷം ഇൻകം ടാക്സ് ഫയൽ ചെയ്യാനുള്ള വെബ് സൈറ്റ് നവീകരിച്ചിരുക്കുന്നു. പുതിയ വെബ് സൈറ്റ് ൽറിട്ടേൺ ഫയൽ ചെയ്യുന്നത് എങ്ങനെ എന്ന് നോക്കാം.

പുതിയ വെബ് സൈറ്റിലേക്ക് പ്രവേശിക്കാൻ താഴെ കാണുന്ന ലിങ്കിൽ ക്ളിക്ക് ചെയ്യക

https://www.incometax.gov.in/iec/foportal/

| e-Filing Anywhere Anytime                                                                                |                                                          | 📞 Call Us 🗸 💧 🌐 Er           | ngli ~   A" 🔺 A*   🛈   [                              | Login Register |
|----------------------------------------------------------------------------------------------------|----------------------------------------------------------|------------------------------|-------------------------------------------------------|----------------|
| Home Individual/HUF ~                                                                                    | Company - Non-Company -                                  | Tax Professionals & Others 🗸 | Downloads Help                                        | ٩              |
| Filing your ITR is<br>before<br>Access the pre-filled forms, easy<br>ITR<br>File your ITR<br>• • • • • • | easier than ever<br>to use offline utility and wizard to | file your                    | PRE-FILLED<br>FORMS AND<br>EASY TO USE<br>ITR UTILITY |                |
|                                                                                                    | e-Fili                                                   | ng 2.0                       |                                                       |                |
| https://www.incometax.go                                                                                 | w.in/iec/foportal/                                       |                              |                                                       |                |
| for login and first t                                                                                    | ime user pleas                                           | e Register                   |                                                       |                |
| E Filing 2021-2022                                                                                       | Gig Tvl                                                  | a 99475 23244                | e Filin                                               | ıg             |

|                        | Login Register                                             |
|------------------------|------------------------------------------------------------|
| Click Login Bu         | tton to Login e-Filing 2.0 New Portal                      |
| നിലവിലുള്ള us          | ers can enter the site with PAN as user id and Password    |
|                        |                                                            |
|                        | Login                                                      |
|                        | Enter your User ID *                                       |
|                        | PAN/ AADHAAR/ OTHER USER ID                                |
|                        | Continue >                                                 |
|                        | < Back                                                     |
|                        |                                                            |
| <mark>യുസർ ഐഡിം</mark> | <mark>ചർത്തതിനശേഷം</mark> Continue Button Click ചെയ്യക     |
| Enter User ID*         | - PAN after entering User ID Continue button become active |
|                        |                                                            |
|                        | Continue >                                                 |
|                        | Login<br>PAN:                                              |
| Se                     | ecure Access Message                                       |
|                        | Login                                                      |
| C                      | Please confirm your secure access message *                |
|                        | nter password for your e-Filing account                    |
| Er                     |                                                            |
| Pa                     | assword *                                                  |
| Pa                     | assword *                                                  |
| Pa<br>Pa<br>Fc         | assword *                                                  |
| Pa<br>Fo               | assword *                                                  |

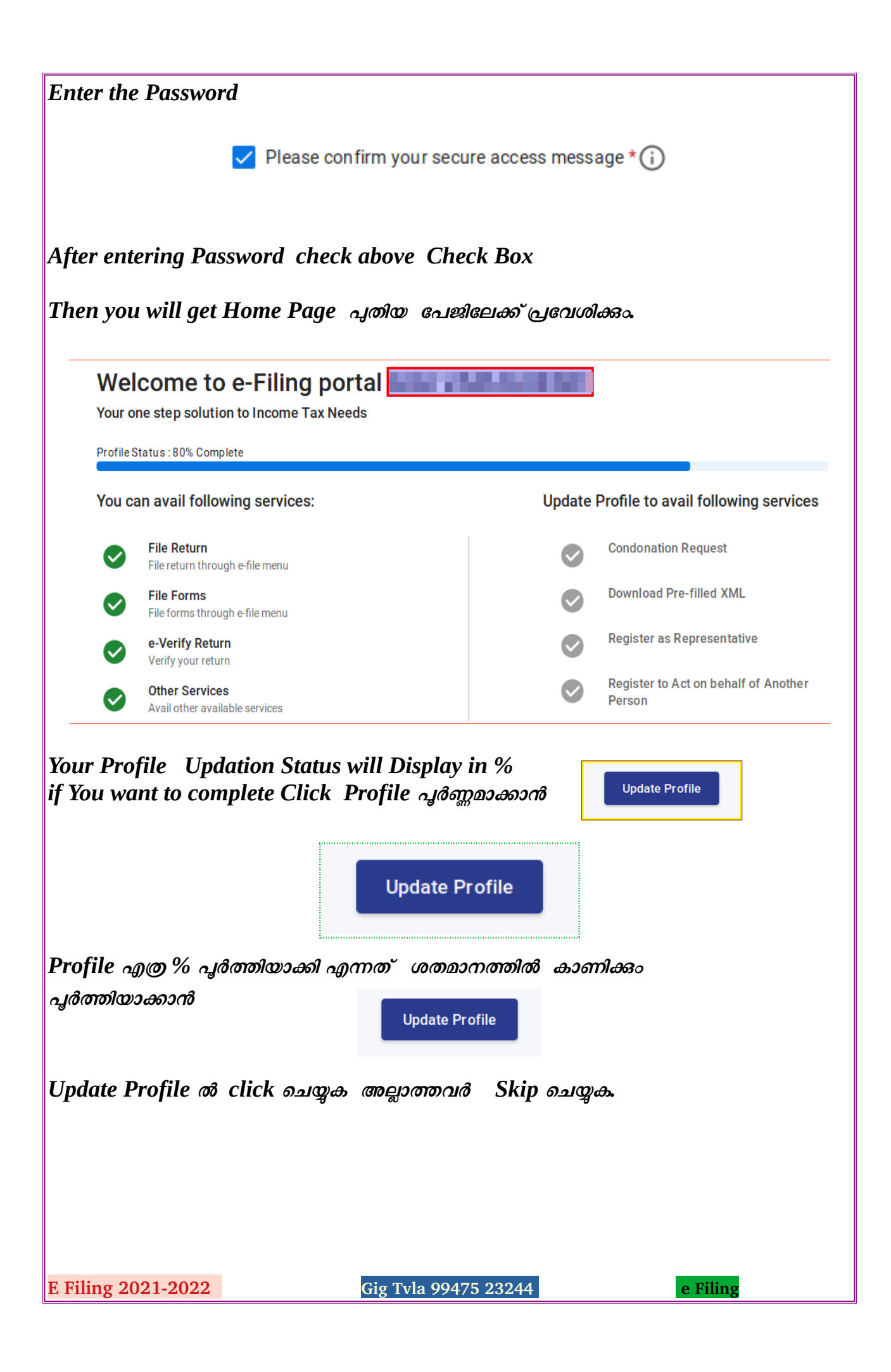

| Welcome Back,<br>xxxxxx5487<br>+91 9947593244<br>@gmail.com                                           | File your return for the year ended on 31-Mar-2021<br>For Assessment Year 01-Apr-2021 to 31-Mar-2022<br>File Now |
|----------------------------------------------------------------------------------------------------|----------------------------------------------------------------------------------------------------|
| Profile : 80% Completed                                                                               | > Tax Deposit                                                                                                    |
| Contact Details     Update       Bank Account     Update       Your account is not     Secure Account | > Recent Filed Returns                                                                                           |
| secure with e-vault                                                                                   | > Pending Actions                                                                                                |
| Activity Log Last log out Jul 3, 2021, 8:46:44 PM Last log log log log log log log log log log        | > Recent Forms Filed                                                                                             |
| Last roy III Jul 3, 2021, 7.41.46 PM                                                                  | > Grievances                                                                                                    |

### Dash Board ലെ e-File- File Income Tax Return Select ചെയ്യക.

| Dashboard | e-File ~ | Authorised Partners ~ | Services ~ | Pending Actions ~ | Grievances ~ | Help |
|-----------|----------|-----------------------|------------|-------------------|--------------|------|
|           |          |                       |            |                   |              |      |

### Click the e-File Tab ..

| e-File 🔨         | Authorised Partners ~ | Ser           | vices ~   | Pending Actions ~  | Grieva |
|------------------|-----------------------|---------------|-----------|--------------------|--------|
| Income Ta        | c Returns             | >             | File Inco | ome Tax Return     |        |
| Income Ta        | Forms                 | >             | View Fil  | ed Returns         |        |
| ¢<br>XXXXXXXX548 | 17                    | FC            | E-Verify  | Return             |        |
| +91              |                       |               | View Fo   | rm 26AS            |        |
|                  |                       |               | Downloa   | ad Pre-Filled Data |        |
| <u>ct e-File</u> | ->File Income Tax     | <u>Return</u> |           |                    |        |
| ing 2021-202     | 2 <mark>2</mark> G    | ig Tvla 99    | 475 2324  | 4 e Fili           | ng     |

| Income                | Tax Return (ITR)                   |
|-----------------------|------------------------------------|
| Select Asse           | essment year *                     |
| Select                | •                                  |
| Select Filin          | g Type *                           |
| Select                | •                                  |
| Are you aud           | dited u/s 44AB *                   |
| ⊖ Yes                 | No                                 |
| Select ITR            | Гуре *                             |
| Select                | Ψ                                  |
| Select Assesmnet Year | * 2021-22(Current) തിരഞ്ഞെടുക്കുക  |
| Click Continue        |                                    |
|                       | Continue >                         |
| Select Mode of Filing |                                    |
| You need to           | select a mode of filing to proceed |
| Select mode o         | r <b>f filing</b><br>nended)       |
| Offline               |                                    |
| Proceed               |                                    |
| Select Online(Reco    | mmended)                           |
| - Select Online (Reto | ninchaetty                         |
|                       |                                    |
| E Filing 2021-2022    | Gig Tvla 99475 23244e Filing       |

| Income Tax Return                                                                                              |                                                                          |                                                                                                    |                                                                                                    |
|----------------------------------------------------------------------------------------------------|--------------------------------------------------------------------------|----------------------------------------------------------------------------------------------------|----------------------------------------------------------------------------------------------------|
| You have saved draft of Incom                                                                                  | e Tax Return pending fo                                                  | r submission                                                                                                    |                                                                                                    |
| ITR<br>ITR-1                                                                                                   | Last Draft saved date<br><b>03-Jul-2021</b><br>20:45:19                  | A.Y.<br>2021-22                                                                                                    | Resume Filing                                                                                                    |
|                                                                                                    |                                                                          | OR                                                                                                    |                                                                                                    |
| To file a fresh Income Tax<br>return                                                                           | Start New                                                                | Filing                                                                                                    |                                                                                                    |
| Resume Filing to s<br><mark>Start New filing</mark> for j<br>നമുക്ക് അനയോജ്യമായ<br>Press Continue Butto        | tart already sav<br>fresh one<br>ത് select ചെയ്യു<br>ന                   | ved data<br><i>Б</i> <mark>Individual</mark>                                                                                                    |                                                                                                    |
| Please select the<br>further<br>Based on your Profile we have pre-se<br>You may change the status if it is not | e status applie<br>lected a status applicable to<br>t applicable to you. | cable to you t                                                                                                    | to proceed                                                                                                    |
| Individual           Back                                                                                      | O HUF                                                                    |                                                                                                    | O Others                                                                                                    |
|                                                                                                    |                                                                          |                                                                                                    |                                                                                                    |
| Daskboard Filing Returns for A.Y. 202                                                                          | 11-22                                                                    |                                                                                                    |                                                                                                    |
| You need to cho                                                                                                | ose an ITR Form to                                                       | proceed                                                                                                    |                                                                                                    |
| Help me decide which ITR Forr                                                                                  | n to file I kn                                                           | ow which ITR Form I need to file<br>R - 1<br>individuals being a resident (other than no<br>me from Salaries, one house property, oth<br>t for an individual who is either Director in a<br>re TDS has been deducted u/s 194N or if i<br>Proceed With ITR 1 | t ordinarily resident) having total income upto Rs.50 lakh, having<br>ter sources (Interest etc.), and agricultural income upto Rs.5000.<br>a company or has invested in unlisted equity shares or in cases<br>income-tax is deferred on ESOP) |
| E Filing 2021-2022                                                                                             | Gig T                                                                    | Fvla 99475 23244                                                                                                    | e Filing                                                                                                    |

| عالی مصرمہ<br>file' مص<br>2021-22 > ITR-1<br>E Tax Return<br>(other than not ordinarily<br>from Salaries, one house<br>oto Rs.5000.<br>her Director in a company<br>TDS has been deducted<br>2<br>Confirm your<br>Return Summary | And goelow close<br>and goelow close<br>period of the sources of the sources of the s | മാനമുള്ളവർ<br>ചെയ്യുക.                                                                                                    | ITR –1 <sup>°</sup> I kno                                 |
|----------------------------------------------------------------------------------------------------|----------------------------------------------------------------------------------------------------|----------------------------------------------------------------------------------------------------|-----------------------------------------------------------|
| 2021-22 > ITR-1<br>e Tax Return<br>(other than not ordinarily<br>from Salaries, one house<br>oto Rs.5000.<br>her Director in a company<br>TDS has been deducted<br>2<br>Confirm your<br>Return Summary                           | resident) having total income<br>property, other sources (Interest<br>y or has invested in unlisted<br>u/s 194N or if income-tax is<br>Verify &<br>Submit your Return                                                                                                    | . ചെയ്യുക.                                                                                                    |                                                           |
| 2021-22 > ITR-1<br>e Tax Return<br>(other than not ordinarily<br>from Salaries, one house<br>oto Rs.5000.<br>her Director in a company<br>TDS has been deducted<br>2<br>Confirm your<br>Return Summary                           | resident) having total income<br>e property, other sources (Interest<br>y or has invested in unlisted<br>u/s 194N or if income-tax is                                                                                                    |                                                                                                    |                                                           |
| e Tax Return<br>(other than not ordinarily<br>from Salaries, one house<br>oto Rs.5000.<br>her Director in a company<br>TDS has been deducted<br>2<br>Confirm your<br>Return Summary                                              | resident) having total income<br>property, other sources (Interest<br>y or has invested in unlisted<br>u/s 194N or if income-tax is<br>Verify &<br>Submit your Return                                                                                                    |                                                                                                    |                                                           |
| e Tax Return<br>(other than not ordinarily<br>from Salaries, one house<br>oto Rs.5000.<br>her Director in a company<br>TDS has been deducted<br>2<br>Confirm your<br>Return Summary                                              | resident) having total income<br>property, other sources (Interest<br>y or has invested in unlisted<br>u/s 194N or if income-tax is<br>3<br>Verify &<br>Submit your Return                                                                                                    |                                                                                                    |                                                           |
| (other than not ordinarily<br>from Salaries, one house<br>oto Rs.5000.<br>her Director in a company<br>TDS has been deducted<br>2<br>Confirm your<br>Return Summary                                                              | resident) having total income<br>e property, other sources (Interest<br>y or has invested in unlisted<br>u/s 194N or if income-tax is<br>3<br>Verify &<br>Submit your Return                                                                                                    |                                                                                                    |                                                           |
| her Director in a company<br>TDS has been deducted<br>2<br>Confirm your<br>Return Summary                                                                                                    | y or has invested in unlisted<br>u/s 194N or if income-tax is<br>3<br>Verify &<br>Submit your Return                                                                                                    |                                                                                                    |                                                           |
| 2<br>Confirm your<br>Return Summary                                                                                                    | Verify &<br>Submit your Return                                                                                                    |                                                                                                    |                                                           |
| Confirm your<br>Return Summary                                                                                                    | Verify &<br>Submit your Return                                                                                                    |                                                                                                    |                                                           |
|                                                                                                    |                                                                                                    |                                                                                                    | -1-                                                       |
|                                                                                                    |                                                                                                    |                                                                                                    |                                                           |
| d > ൽ ക്ല                                                                                                    | ക്ടിക്ക് ചെയ്യിത് അടുത                                                                                                    | ന്ത പേജിൽ പു                                                                                                    | എത്താം.                                                   |
| e following que                                                                                                    | stions to proceed                                                                                                    |                                                                                                    |                                                           |
| eturn for any of the followin                                                                                                    | g reasons?                                                                                                    |                                                                                                    |                                                           |
| n basic exemption limit                                                                                                    |                                                                                                    |                                                                                                    |                                                           |
| to fulfilling any one or more belo                                                                                                    | w mentioned conditions as per Seventh Proviso to                                                                                                    |                                                                                                    |                                                           |
|                                                                                                    |                                                                                                    |                                                                                                    |                                                           |
| r aggregate of amounts exceed                                                                                                    | ng ₹ 1 crore in one or more current accounts during t                                                                                                    | e                                                                                                    |                                                           |
| r aggregate of amounts exceed<br>e of an amount or aggregate of a<br>ny other person;                                                                                                    | ng ₹ 1 crore in one or more current accounts during the mount exceeding ₹ 2 lakhs for travel to a foreign court                                                                                                    | e<br>try                                                                                                    |                                                           |
| r aggregate of amounts exceed<br>e of an amount or aggregate of a<br>ny other person;<br>e of amount or aggregate of amo<br>year                                                                                                 | ng ₹ 1 crore in one or more current accounts during th<br>mount exceeding ₹ 2 lakhs for travel to a foreign cour<br>ount exceeding ₹ 1 lakh on consumption of electricity                                                                                                    | e<br>try                                                                                                    |                                                           |
| r aggregate of amounts exceed<br>e of an amount or aggregate of a<br>ny other person;<br>e of amount or aggregate of amo<br>year                                                                                                 | ng ₹ 1 crore in one or more current accounts during the mount exceeding ₹ 2 lakhs for travel to a foreign cours out exceeding ₹ 1 lakh on consumption of electricity                                                                                                    | e<br>try                                                                                                    |                                                           |
| r aggregate of amounts exceed<br>e of an amount or aggregate of a<br>ny other person;<br>e of amount or aggregate of amo<br>rear                                                                                                 | ng ₹ 1 crore in one or more current accounts during the mount exceeding ₹ 2 lakhs for travel to a foreign court exceeding ₹ 1 lakh on consumption of electricity                                                                                                    | e<br>try                                                                                                    | Continue >                                                |
|                                                                                                    | e following que:<br>return for any of the following<br>n basic exemption limit<br>to fulfilling any one or more belo                                                                                                    | d > ல குரிக்கு வைலுரை எதைன<br>e following questions to proceed<br>return for any of the following reasons?<br>In basic exemption limit<br>to fulfilling any one or more below mentioned conditions as per Seventh Proviso to | d > ல  கிர்க்கு ையலில் வில் வில் வில் வில் வில் வில் வில் |

എന്തുകൊണ്ട് ആദായ നികുതി റിട്ടേൺ ഫയൽ ചെയ്യുന്നു എന്ന കാരണം തെരെഞ്ഞെടുക്കാം

വരുമാനം 2.5 ലക്ഷത്തിനു മുകളിൽ ആയതിനാൽ തെരെഞ്ഞെടുക്കാം ( ആദ്യത്തെത് തെരെഞ്ഞെടുക്കാം )

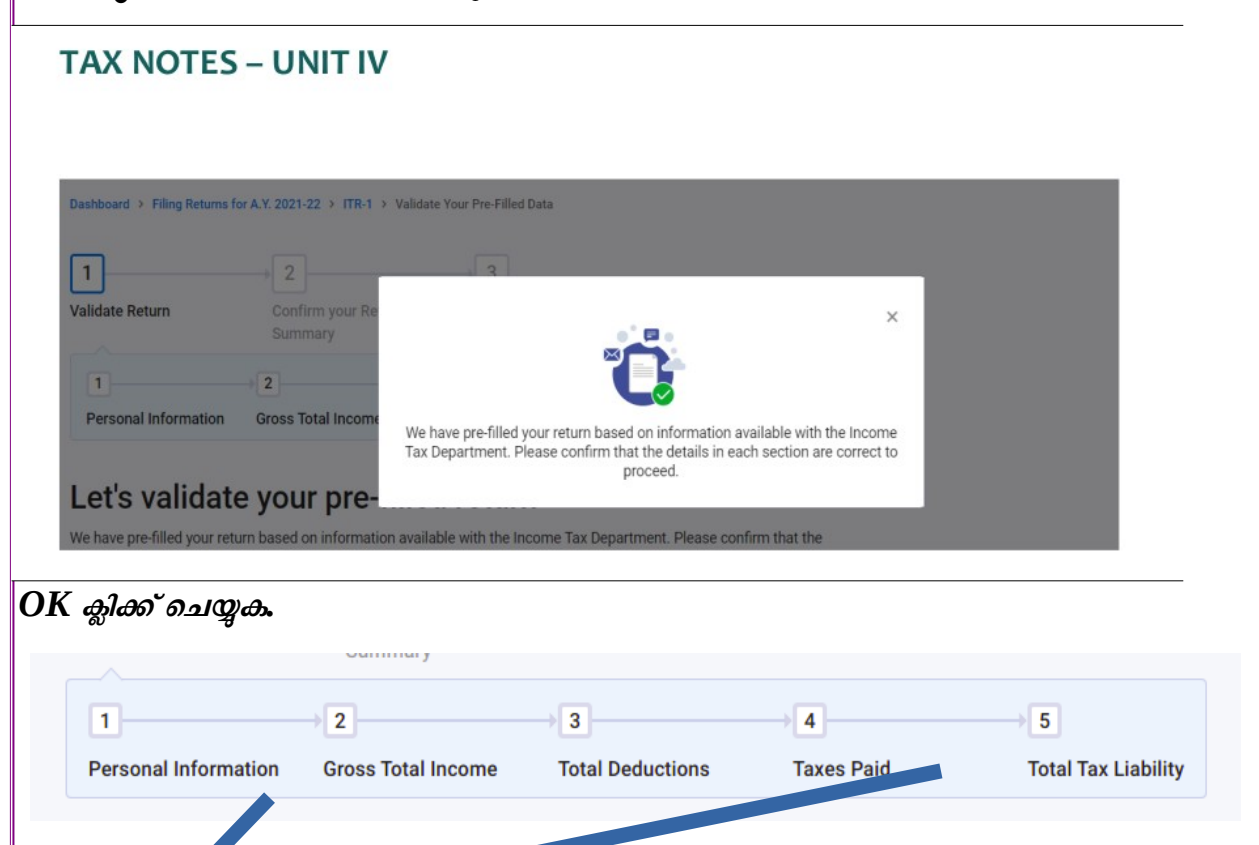

മുകളിൽ കൊട്ടത്തിരിക്കുന്ന 5 കാര്യങ്ങൾ Enter ചെയ്യത് Confirm ചെയ്യണം

ഓരോന്നോയി നോക്കാം.

നമ്മുടെ റിട്ടേൺ ഭാഗികമായി നേരത്തെ ഫിൽ ചെയ്യപ്പെട്ടിരിക്കും. പുതിയ പേജിൽ 'Return Summary' ക്കു ചുവടെ Personal Information, Gross Total Income, Total Deductions, Tax Paid, Total Tax Liability എന്നീ ഭാഗങ്ങൾ കാണാം. ഇവ ഓരോന്നിനും നേരെയുള്ള Arrow Mark ൽ ക്ലിക് ചെയ്ത് ഓരോ ഭാഗങ്ങളും പരിശോധിച്ചു വേണ്ട മാറ്റങ്ങളും കൂട്ടിച്ചേർത്തലുകളും നടത്തി അപ്പ്ഡേറ്റ് ചെയ്യാം. ആദ്യം 'Personal Information' എട്ടുക്കാം.

- ✓ Personal Information
- ✓ Gross Total Income
- Total Deductions
- ✓ Tax Paid
- ✓ Total Tax Liability

Personal Information
 Gross Total Income
 Total Deductions
 Tax Paid
 Total Tax Liability

E Filing 2021-2022

Gig Tvla 99475 23244

| nfi    | <mark>rmed</mark> എന്നു കാണിക്കും. ആവശ്യമെങ്കിൽ വീണ്ടും തിരുത്താര<br>പ                                                                                       | ൻ കഴിയും.                        |  |
|--------|----------------------------------------------------------------------------------------------------|----------------------------------|--|
| 2      | Personal Information Sconfirmed<br>Includes your Aadhaar, PAN, Contact and Bank details                                                                      | Modify if required               |  |
|        | Gross Total Income<br>Includes your income from business, profession, salary, house property, income from other<br>sources such as bank interest, etc.       | ₹0<br>Provide your confirmation  |  |
| ~<br>• | Total Deductions<br>Includes tax saving deductions or payment towards life insurance, medical premium, pension<br>funds, provident fund, etc.                | ₹ 0<br>Provide your confirmation |  |
|        | Tax Paid<br>Includes details of taxes deducted and paid by deductors e.g. employer.<br>Also includes taxes paid by you e.g. advance tax, self assessment tax | ₹ 0<br>Provide your confirmation |  |
|        | Total Tax Liability<br>Includes computation of tax you owe to the Government based on your income and<br>deductions                                          | ₹ 0<br>Provide your confirmation |  |

#### 1.Personal Information

In the Personal Information section of the ITR, you need to verify the pre-filled data which is auto-filled from your e-Filing profile. You will not be able to edit some of your personal data directly in the form. However, you can make the necessary changes by going to your e-Filing profile. You can edit your contact details, filing type details and bank details in the form.

| FIOINE                       |                                    |                      |         |
|------------------------------|------------------------------------|----------------------|---------|
| First Name                   | Middle Name                        | Last Name            | PAN (j) |
| Date of Birth<br>17-May-1976 | Aadhaar Number ڼ<br>6xxx xxxx 9900 | Aadhaar Enrolment ID |         |
|                              |                                    |                      |         |
|                              |                                    |                      |         |
|                              |                                    |                      |         |
|                              |                                    |                      |         |
|                              |                                    |                      |         |

#### **E J**2

| അടുത്ത ഭാഗം Edit                                                                         | ചെയ്യാം                                                                                 |                                                                           |                                                                                          |                                                                          |        |
|------------------------------------------------------------------------------------------|-----------------------------------------------------------------------------------------|---------------------------------------------------------------------------|------------------------------------------------------------------------------------------|--------------------------------------------------------------------------|--------|
| Contact<br>Details furnished here will be used                                           | for communication purposes                                                              |                                                                           |                                                                                          |                                                                          | 🖌 Edit |
| Address                                                                                  |                                                                                         | , +                                                                       | obile Number<br>91                                                                       | Email Address<br>@gmail.com                                              |        |
| Nature of Employment *                                                                   |                                                                                         |                                                                           |                                                                                          |                                                                          |        |
| State Government                                                                         | •                                                                                       |                                                                           |                                                                                          |                                                                          |        |
|                                                                                          |                                                                                         |                                                                           |                                                                                          |                                                                          |        |
| Filing Section *                                                                         |                                                                                         |                                                                           |                                                                                          |                                                                          |        |
| Filed u/s 🛑                                                                              | \<br>\                                                                                  |                                                                           |                                                                                          |                                                                          |        |
| 139(1)     Return filed on or before due     date                                        | ) <b>139(4)</b> (<br>Belated- Return filed after due<br>date                            | 139(5)<br>Revised- Return revised a<br>filing original return             | 119(2)(b)     After condonation of delay                                                 | ,                                                                        |        |
| Filed in response to notice u/s                                                          |                                                                                         |                                                                           |                                                                                          |                                                                          |        |
| 139(9) Filed in response to notice u/s 120(0) to exclude a different                     | ) 142(1) ()<br>Return filed against notice u/s                                          | 148<br>Return filed against notic                                         | 153A     Return filed against notice                                                     | 153C     Return filed against notice u/     1520                         | s      |
| 1900) to sostify the diffest                                                             |                                                                                         | 140 for annonment                                                         | 1E34 for easiesh assessor                                                                | AN1 1500                                                                 |        |
| Nature of employ<br>Filing Section 13<br>(Return filed on or b                           | nent :-State G<br>9(1)<br>efore last date at                                            | Government<br>present last a                                              | late 30-09-2021)                                                                         |                                                                          |        |
| Are you opting for new tax                                                               | regime u/s 115BAC ?                                                                     |                                                                           |                                                                                          |                                                                          |        |
| (i) Based on your pro                                                                    | evious response, please                                                                 | furnish following in                                                      | formation OR Edit R                                                                      | esponse                                                                  |        |
| <ul> <li>Are you filing return of in<br/>of income?</li> </ul>                           | ncome under Seventh pr                                                                  | oviso to section 13                                                       | 9(1) but otherwise not req                                                               | uired to furnish return                                                  |        |
| അതിനശേഷം                                                                                 | ~~~~~~~~~~~~~~~~~~~~~~~~~~~~~~~~~~~~~~~                                                 | at 2 Option                                                               | a under soc 115                                                                          | PAC                                                                      |        |
| க் 9161010) (புருகும் 50                                                                 |                                                                                         |                                                                           | s under sec 115                                                                          | DAC                                                                      |        |
| New tax regime<br>Yes or No Select                                                       | or Old tax reg                                                                          | ime                                                                       |                                                                                          |                                                                          |        |
| താഴെ 'Are you o<br>വർഷത്തിൽ ര<br>നിരക്കനുസരിച്ചാ<br>Deductions ഒന്നു<br>അനുസരിച്ച് ടാക്സ | pting for New Ta<br>ഌനുവദനീയമായ<br>ണ് ടാക്സ് കണം<br>ം കുറയ്കാതെ ഉ<br>പ്പ്കണക്കാക്കുന്നു | ax Regime' പ<br>യ Deductio<br>ക്കാക്കിയതെ<br>ഉള്ള Taxable<br>എങ്കിൽ മാശ്ര | ന്ന ചോദ്യം കാങ<br>ns കുറച്ചു െ<br>ങ്കിൽ 'NO' തെഖ<br>Income ത്തിന്<br>ത്രം 'YES' സെലക്ട്ട | ണാം. 2020– 21<br>കാണ്ട് പഴയ<br>രഞ്ഞെടുക്കാം.<br>്പുതിയ രീതി<br>പ്പയ്യാം. |        |
| E Filing 2021-2022                                                                       |                                                                                         | Gig Tvla 9947                                                             | 5 23244                                                                                  | e Filing                                                                 |        |
|                                                                                          |                                                                                         |                                                                           |                                                                                          |                                                                          |        |

| Please declare details                                                                                     | of all bank accounts                                                                                                    | held in India                                                                                                    | at any time du                                                                                                    | iring the previo                                                                   | us year                                                               |
|----------------------------------------------------------------------------------------------------|----------------------------------------------------------------------------------------------------|----------------------------------------------------------------------------------------------------|----------------------------------------------------------------------------------------------------|------------------------------------------------------------------------------------|-----------------------------------------------------------------------|
| (excluding domant ac                                                                                       | counts)                                                                                                    |                                                                                                    |                                                                                                    |                                                                                    |                                                                       |
|                                                                                                    |                                                                                                    |                                                                                                    |                                                                                                    |                                                                                    |                                                                       |
| Refund will not I                                                                                          | be transferred to the                                                                                                    | bank accou                                                                                                    | nt unless it is p                                                                                                    | re-validated                                                                       |                                                                       |
|                                                                                                    |                                                                                                    |                                                                                                    |                                                                                                    |                                                                                    |                                                                       |
|                                                                                                    | xx xx16 78                                                                                                    | :                                                                                                    |                                                                                                    |                                                                                    |                                                                       |
| Validate                                                                                                   | ed                                                                                                    | 87.8                                                                                                    |                                                                                                    |                                                                                    |                                                                       |
|                                                                                                    |                                                                                                    |                                                                                                    |                                                                                                    |                                                                                    |                                                                       |
| Selected for refund                                                                                        |                                                                                                    |                                                                                                    |                                                                                                    |                                                                                    |                                                                       |
|                                                                                                    |                                                                                                    |                                                                                                    |                                                                                                    |                                                                                    |                                                                       |
| Do you want to add mo                                                                                      | ore bank accounts?                                                                                                    |                                                                                                    |                                                                                                    |                                                                                    |                                                                       |
| + Add Another                                                                                              |                                                                                                    |                                                                                                    |                                                                                                    |                                                                                    |                                                                       |
|                                                                                                    |                                                                                                    |                                                                                                    |                                                                                                    |                                                                                    |                                                                       |
|                                                                                                    |                                                                                                    |                                                                                                    |                                                                                                    |                                                                                    |                                                                       |
| <mark>**</mark> ന്ദതെങ്കില്പം                                                                              | ഒരു ബാങ്ക് Acc                                                                                                    | ount Pre                                                                                                    |                                                                                                    |                                                                                    |                                                                       |
| • • •                                                                                                    |                                                                                                    |                                                                                                    | validate                                                                                                    | ചെയ്യതിരിക                                                                         | ണം                                                                    |
|                                                                                                    |                                                                                                    | ountric                                                                                                    | validate                                                                                                    | ചെയ്യതിരിക                                                                         | ണം                                                                    |
| ആദ്യമായി Pre Vo                                                                                            | alidate ചെയ്യതാ                                                                                                    | ൽ 24 മം                                                                                                    | Validate<br>നിക്കൂർ കഴിർ                                                                                                    | ചെയ്യതിരിക<br>ഞ്ഞ Activ                                                            | <mark>ണെം</mark><br>⊖ ആകം.                                            |
| ആദ്യമായി Pre Vo                                                                                            | alidate ചെയ്യത                                                                                                    | ാൽ 24 മം                                                                                                    | Validate<br>നിക്കൂർ കഴി                                                                                                    | ചെയ്യതിരിക<br>ഞ്ഞ Activ                                                            | ണെം<br>e ആകം.                                                         |
| ആദ്യമായി Pre Vo                                                                                            | alidate ചെയ്യതാ                                                                                                    | oൽ 24 മം                                                                                                    | Validate<br>നിള്ളർ കഴി                                                                                                    | ചെയ്യതിരിക<br>ഞ്ഞ Activ                                                            | ണെം<br>은 ആകു.                                                         |
| ആദ്യമായി Pre Vo                                                                                            | alidate ചെയ്യതാ<br>തുടർന്ന് <mark>C</mark>                                                                                                | oൽ 24 മം<br>onfirm                                                                                                    | Validate<br>നിക്കൂർ കഴി<br>ചെയ്യുക.                                                                                                    | <mark>ചെയ്യതിരിക</mark><br>ഞ്ഞ Acti∨                                               | ണെം<br>은 ആകു.                                                         |
| ആദ്യമായി Pre Vo                                                                                            | alidate ചെയ്യതാ<br>തുടർന്ന് <mark>C</mark>                                                                                                | oൽ 24 മം<br>onfirm                                                                                                    | Validate<br>നിള്ളർ കഴി<br>ചെയ്യുക.                                                                                                    | <mark>ചെയ്യതിരിക</mark><br>ഞ്ഞ Acti∨                                               | ണെം<br>e ആകം.                                                         |
| ആദ്യമായി Pre Vo                                                                                            | alidate ചെയ്യതാ<br>തുടർന്ന് <mark>C</mark><br><u>2.Gross</u>                                                                              | oൽ 24 മം<br>onfirm                                                                                                    | Validate<br>നിക്കൂർ കഴി<br>ചെയ്യുക.<br>come                                                                                                    | ചെയ്യതിരിക<br>ഞ്ഞ Acti∨                                                            | ണെം<br>9 ആകം.                                                         |
| ആദ്യമായി Pre Vo                                                                                            | alidate ചെയ്യതാ<br>തുടർന്ന് <mark>C</mark><br><u>2.Gross</u>                                                                              | oൽ 24 മം<br>onfirm<br>Total In                                                                                                    | Validate<br>നിക്കൂർ കഴി<br>ചെയ്യുക.<br>come                                                                                                    | ചെയ്യതിരിക<br>ഞ്ഞ Acti∨                                                            | ണെം<br>9 ആക.                                                          |
| ആദ്യമായി Pre Vo                                                                                            | alidate ചെയ്യതാ<br>തുടർന്ന് C<br>2.Gross<br><u>Gross Total II</u>                                                                         | oൽ 24 മം<br>onfirm<br>Total In<br>ncome                                                                                                    | Validate<br>നിക്കൂർ കഴി<br>ചെയ്യുക.<br>come<br>click ചെയ്യുക                                                                                                    | ചെയ്യതിരിക<br>ഞ്ഞ Activ                                                            | ണെം<br>e ആകം.                                                         |
| ആദ്യമായി Pre Vo                                                                                            | alidate ചെയ്യതാ<br>തുടർന്ന് C<br>2.Gross<br>Gross Total II                                                                                | ordin 110<br>om 24 อง<br>onfirm<br>Total In<br>ncome                                                                                                    | validate<br>നിള്ളർ കഴി<br>ചെയ്യക.<br>come<br>click ചെയ്യക                                                                                                    | ചെയ്യതിരിക<br>ഞ്ഞ Activ                                                            | ണെം<br>은 ആക.                                                          |
| ആദ്യമായി Pre Vo<br>e Gross Total Inco                                                                      | alidate ചെയ്യതാ<br>തുടർന്ന്<br>2.Gross<br><i>Gross Total II</i><br>me section, you                                                        | ordine in come<br>onfirm<br>Total In<br>ncome<br>u need to                                                                                                    | validate<br>നിള്ളർ കഴി<br>ചെയ്യക.<br>come<br>click ചെയ്യക<br>review the                                                                                                    | ചെയ്യതിരിക്<br>ഞ്ഞ Active<br>b.<br>pre-filled                                      | ണെം<br>e ആക.<br>information                                           |
| ആദ്യമായി Pre Vo<br>e Gross Total Inco<br>verify your income                                                | alidate ചെയ്യത<br>തുടർന്ന്<br>2.Gross<br><i>Gross Total II</i><br>me section, you<br>source details                                       | ordine in compared to a compared to a compa | validate<br>നിക്കൂർ കഴി<br>ചെയ്യുക.<br>come<br>click ചെയ്യുക<br>review the<br>ry / pension                                                                                                    | ചെയ്യതിരിക<br>ഞ്ഞ Active<br>pre-filled<br>n, house p                               | ണെം<br>e ആക.<br>information<br>roperty, and                           |
| ആദ്യമായി Pre Vc<br>e Gross Total Inco<br>verify your income<br>sources (such as i<br>ired to enter the rei | alidate ചെയ്യത<br>ഇടർന്ന്<br>2.Gross<br><i>Gross Total II</i><br>me section, you<br>source details<br>nterest income<br>naining / addit   | or 24 as<br>onfirm<br>Total In<br>ncome of<br>from salo<br>family p<br>tional det                                                                                                    | validate<br>നിക്കൂർ കഴി<br>ചെയ്യുക.<br>come<br>click ചെയ്യുക<br>review the<br>review the<br>review the<br>ary / pension<br>ension, etc<br>ails includi                                                                                                    | ചെയ്യതിരിക<br>ഞ്ഞ Active<br>pre-filled<br>n, house p<br>c.).You will               | ണെം<br>e ആക.<br>information<br>roperty, and<br>also be<br>cempt incom |
| ആദ്യമായി Pre Vc<br>e Gross Total Inco<br>verify your income<br>sources (such as i<br>ired to enter the ren | alidate ചെയ്യത<br>ഇടർന്ന്<br>2.Gross<br><i>Gross Total II</i><br>me section, you<br>source details<br>nterest income<br>naining / addit   | om 24 as<br>onfirm<br>Total In<br>ncome of<br>u need to<br>from sald<br>from sald<br>from sald<br>from sald                                                                                                    | validate<br>നിക്കൂർ കഴി<br>ചെയ്യുക.<br>come<br>click ചെയ്യുക<br>review the<br>review the<br>review the<br>review the<br>review the<br>review the<br>review the<br>review the<br>review the<br>review the<br>review the<br>review the<br>review the<br>review the<br>review the | ചെയ്യതിരിക<br>ഞ്ഞ Active<br>pre-filled<br>n, house p<br>c.).You will               | ണെം<br>e ആക.<br>information<br>roperty, and<br>also be<br>empt incom  |
| ആദ്യമായി Pre Vo<br>e Gross Total Inco<br>verify your income<br>sources (such as i<br>ired to enter the ren | alidate ചെയ്യത<br>ഇടർന്ന്<br>2.Gross<br><i>Gross Total II</i><br>me section, you<br>source details<br>nterest income<br>naining / addit   | om 24 per confirm                                                                                                    | validate<br>നിക്കൂർ കഴി<br>ചെയ്യുക.<br>come<br>click ചെയ്യുക<br>review the<br>ry / pensio<br>pension, etc<br>ails includ                                                                                                    | ചെയ്യതിരിക<br>ഞ്ഞ Active<br>pre-filled<br>n, house p<br>c.).You will               | ണെം<br>ല ആക.<br>information<br>roperty, and<br>also be<br>empt incom  |
| ആദ്യമായി Pre Vo<br>e Gross Total Inco<br>verify your income<br>sources (such as i<br>ired to enter the ren | alidate ചെയ്യത<br>തുടർന്ന്<br>2.Gross<br><i>Gross Total II</i><br>me section, you<br>source details<br>interest income<br>naining / addit | ordine in e<br>om 24 هو<br>onfirm<br>Total In<br>ncome of<br>u need to<br>from sald<br>from sald<br>formal det                                                                                                    | validate<br>നിക്കൂർ കഴി<br>ചെയ്യുക.<br>come<br>click ചെയ്യുക<br>review the<br>ry / pension<br>ension, etc<br>ails includ                                                                                                    | வைலுனின்<br>கணை Active<br>pre-filled<br>n, house p<br>c.). You will<br>ing your ex | ണെം<br>ല ആക.<br>information<br>roperty, and<br>also be<br>cempt incom |
| ആദ്യമായി Pre Vc<br>e Gross Total Inco<br>erify your income<br>sources (such as i<br>red to enter the ren   | മlidate ചെയ്യത<br>തടർന്ന്<br>2.Gross<br>Gross Total II<br>me section, you<br>source details<br>nterest income<br>naining / addit          | ordine in e<br>ordine in e<br>onfirm<br>Total In<br>ncome of<br>u need to<br>from sald<br>from sald<br>formal det                                                                                                    | validate<br>നിക്കൂർ കഴി<br>ചെയ്യുക.<br>come<br>click ചെയ്യുക<br>review the<br>ry / pensio<br>pension, etc<br>ails includ                                                                                                    | வைனுனை<br>கணை Active<br>pre-filled<br>n, house p<br>c.).You will<br>ing your ex    | ണെം<br>ല ആക.<br>information<br>roperty, and<br>also be<br>empt incom  |

| alary Ex                                                                                                    | temptio                                                                                                    |                                                                                                    |                                                 |                    |                    |                 |           |
|----------------------------------------------------------------------------------------------------|----------------------------------------------------------------------------------------------------|----------------------------------------------------------------------------------------------------|-------------------------------------------------|--------------------|--------------------|-----------------|-----------|
| ease provi                                                                                                    | de followin                                                                                                   | g information                                                                                                    |                                                 |                    |                    |                 |           |
| Are you<br>mainten                                                                                                    | eligible to a                                                                                                 | laim exemption in form, etc i                                                                                       | n respect of expen                              | diture incurred on | cost of travel on  | tour or transfe | r,        |
| [Refer S                                                                                                    | Section 10(                                                                                                   | 14)(i) read with R                                                                                                  | ule 2BB(1) ]                                    |                    |                    |                 |           |
| Yes                                                                                                    | No                                                                                                    |                                                                                                    |                                                 |                    |                    |                 |           |
| Are you<br>Hostel A                                                                                                    | eligible to o<br>llowance, o                                                                                  | elaim exemption in<br>etc (j)                                                                                       | n respect of Specia                             | al Compensatory    | Allowance, Childro | en Education A  | llowance, |
| [Refer S                                                                                                    | Section 10(                                                                                                   | 14)(ii) read with R                                                                                                 | ule 2BB(2) ]                                    |                    |                    |                 |           |
| Yes                                                                                                    | No                                                                                                    |                                                                                                    |                                                 |                    |                    |                 |           |
| Are you<br>[Refer S<br>Yes                                                                                                    | eligible to o<br>Gection 10(                                                                                  | laim exemption in                                                                                                   | n respect of House<br>le 2A ]                   | e Rent Allowance?  |                    |                 |           |
| Are you<br>[Refer S<br>Yes<br>u eligible to cl<br>Section 10(1                                                                     | eligible to o<br>Section 10(<br>No<br>laim exemption<br>3A) read with F                                       | laim exemption in<br>I3A) read with Ru<br>In respect of House Rent<br>ule 2A ]                                      | n respect of House<br>le 2A ]<br>Allowance? (j) | e Rent Allowance?  |                    |                 |           |
| Are you<br>[Refer S<br>Yes<br>u eligible to cl<br>Section 10(1                                                                     | eligible to o<br>Section 10(<br>No                                                                            | laim exemption in<br>(3A) read with Ru                                                                              | n respect of House<br>Ne 2A ]<br>Allowance? (j) | e Rent Allowance?  | · (j)              |                 |           |
| Are you<br>[Refer S<br>Yes<br>vueligible to cl<br>section 10(1<br>s No<br>vueligible to cl<br>section 10(5                         | eligible to of<br>Section 10(<br>No<br>laim exemption<br>3A) read with R                                      | laim exemption in<br>(3A) read with Ru<br>in respect of House Rent<br>ule 2A ]<br>in respect of Leave Trave<br>2B ] | Allowance? (j)                                  | e Rent Allowance?  | · (j)              |                 |           |
| Are you<br>[Refer S<br>Yes<br>U eligible to cl<br>Section 10(1<br>No<br>U eligible to cl<br>Section 10(5<br>No                     | eligible to o<br>Section 10(<br>No<br>laim exemption<br>3A) read with R                                       | Iaim exemption in<br>(3A) read with Ru<br>in respect of House Rent<br>ule 2A ]<br>in respect of Leave Trave<br>2B ] | Allowance? (j)                                  | e Rent Allowance?  | · (j)              |                 |           |
| Are you [Refer S Yes Ves u eligible to cl Section 10(1 No u eligible to cl Section 10(5 No u eligible to cl No u eligible to cl No | eligible to o<br>Section 10(<br>No<br>laim exemption<br>3A) read with R<br>laim exemption<br>) read with Rule | Iaim exemption in<br>(3A) read with Ru<br>in respect of House Rent<br>ule 2A ]<br>in respect of Leave Trave<br>2B ] | Allowance? (j)                                  | e Rent Allowance?  |                    |                 |           |

Г

| Section 10(14)(1), 10(14)(II) ,10(13A),10(5) എന്നി Section പ്രകാരം                                                                                                    | ം കിഴിവിന്               |
|----------------------------------------------------------------------------------------------------|--------------------------|
| അർഹത ലഭിക്കുന്നവർ Yes Button Press ചെയ്യ്ത് തുക ചേർക്കുക.                                                                                                    |                          |
|                                                                                                    |                          |
| Yes No                                                                                                    |                          |
|                                                                                                    |                          |
| Yes No                                                                                                    |                          |
| Please provide the amount to be claimed as exemption                                                                                                    |                          |
|                                                                                                    |                          |
| Continue                                                                                                    |                          |
| ഇല്ലങ്കിൽ Skip ചെയ്യുക.                                                                                                    |                          |
| അടുത്തതായി Verify Your Income Source details Edit ചെയ്യാം                                                                                                    |                          |
| Form 16 പ്രകാരം ഉള്ള തുകകൾ കാണാൻ കഴിയും.                                                                                                    |                          |
|                                                                                                    |                          |
| പുതിയവ ചേർക്കാനും  തെറ്റുള്ളവ തിരുത്താനും സാധ                                                                                                    | ໂ <i>ໄຟ</i> ລິ <b>.</b>  |
| പതിയവ ചേർക്കാനം തെറ്റുള്ളവ തിരുത്താനം സാധ<br>തിരുത്താൻ Edit button Press ചെയ്യുക.                                                                                                    | ഗി <i>ക്കാം</i> .        |
| പുതിയവ ചേർക്കാനം തെറ്റുള്ളവ തിരുത്താനം സാധ<br>തിരുത്താൻ Edit button Press ചെയ്യുക.<br>Edit Income from Salary                                                                                                    | າ <b>ໄ<i>ຟ</i>ເວີ</b> -  |
| പൃതിയവ ചേർക്കാനം തെറ്റുള്ളവ തിരുത്താനം സാധ<br>തിരുത്താൻ Edit button Press ചെയ്യുക.<br>Edit Income from Salary                                                                                                    | ໂ <i>ຟ</i> ອີ <b>້</b> . |
| പൃതിയവ ചേർക്കാനം തെറ്റുള്ളവ തിരുത്താനം സാധ<br>തിരുത്താൻ Edit button Press ചെയ്യുക<br>Edit Income from Salary<br>i. Gross salary (ia + ib + ic)<br>a. Salary as per section 17(1) (j)                                                                                                    | Ĵæŝ.<br>₹                |
| പ്പതിയവ ചേർക്കാനം തെറ്റുള്ളവ തിരുത്താനം സാധ<br>തിരുത്താൻ Edit button Press ചെയ്യുക<br>Edit Income from Salary<br>i. Gross salary (ia + ib + ic)<br>a. Salary as per section 17(1) ()<br>b. Value of perquisites as per section 17(2) ()                                                          | <b>Л.663 ъ</b>           |
| പ്പതിയവ ചേർക്കാനം തെറ്റുള്ളവ തിരുത്താനം സാധ<br>തിരുത്താൻ Edit button Press ചെയ്യുക<br>Edit Income from Salary<br>. Gross salary (ia + ib + ic)<br>a. Salary as per section 17(1) ()<br>b. Value of perquisites as per section 17(2) ()<br>c. Profit in lieu of salary as per section 17(3) ()    | <b>J.263 .</b>           |
| പുതിയവ ചേർക്കാനം തെറ്റുള്ളവ തിരുത്താനം സാധ<br>തിരുത്താൻ Edit button Press ചെയ്യുക<br>Edit Income from Salary<br>. Gross salary (ia + ib + ic)<br>a. Salary as per section 17(1) ()<br>b. Value of perquisites as per section 17(2) ()<br>c. Profit in lieu of salary as per section 17(3) ()     | Ĵæs.<br>₹<br>₹<br>₹      |
| പ്പതിയവ ചേർക്കാനം തെറ്റുള്ളവ തിരുത്താനം സാധ<br>തിരുത്താൻ Edit button Press ചെയ്യുക<br>Edit Income from Salary<br>i. Gross salary (ia + ib + ic)<br>a. Salary as per section 17(1) (<br>b. Value of perquisites as per section 17(2) ()<br>c. Profit in lieu of salary as per section 17(3) ()    | J.cos.                   |
| പുതിയവ ചേർക്കാനും തെറ്റുള്ളവ തിരുത്താനും സാധ<br>തിരുത്താന് Edit button Press ചെയ്യുക<br>Edit Income from Salary<br>i. Gross salary (ia + ib + ic)<br>a. Salary as per section 17(1) ()<br>b. Value of perquisites as per section 17(2) ()<br>c. Profit in lieu of salary as per section 17(3) () | Ĵæ3℃<br>₹<br>₹<br>₹      |

| Sec 10(5)-Leave Travel<br>c. Pro Concession/Assistance                                 |                                                                    |            |
|----------------------------------------------------------------------------------------|--------------------------------------------------------------------|------------|
| Sec 10(6)-Remuneration received as an                                                  |                                                                    | ₹          |
| official, by whatever name called, of an<br>ii. Le: embassy, high commission etc.      |                                                                    | ₹ 0        |
| Sec 10(7)-Allowances or perquisites paid<br>a. or allowed as such outside India by the |                                                                    |            |
| Select                                                                                 | Delete                                                             | ₹          |
|                                                                                        |                                                                    |            |
| If you are eligible for any other exemption, I                                         | Please claim.                                                      |            |
| + Add Another                                                                          |                                                                    |            |
|                                                                                        |                                                                    |            |
|                                                                                        |                                                                    |            |
|                                                                                        | Exempt Allowance                                                   |            |
| LIC, Pension Commu                                                                     | itation,DCRG, Ierminal Surrenaer,et                                | C ചേർക്കക. |
| If you are eligib                                                                      | le for any other exemption, Please claim.                          |            |
| + Add Anothe                                                                           | r                                                                  |            |
|                                                                                        |                                                                    |            |
| <mark>പുതിയവ ചേർക്കാനം കഴ</mark>                                                       | <mark>ിയ്യം.</mark>                                                |            |
| NET Salary                                                                             |                                                                    |            |
| iii. Net Salary (i - ii)                                                               |                                                                    | ₹ 0        |
|                                                                                        |                                                                    |            |
| iv. Deductions u/s 16 (iva + ivb + ivc)                                                |                                                                    | ₹ 0        |
| a. Standard deduction u/s 16(ia) (j)                                                   |                                                                    | ₹ 0        |
| b. Entertainment allowance u/s 16(ii)                                                  |                                                                    | 3          |
| c Professional tay u/s 16(iii)                                                         |                                                                    |            |
|                                                                                        |                                                                    | *          |
|                                                                                        |                                                                    |            |
|                                                                                        |                                                                    |            |
| Sta                                                                                    | andard Deductions u/s 16(ia)Rs 50,0                                | 000        |
|                                                                                        | Entertainment allowance u/s 16(ii)<br>Professional Tax u/s 16(iii) |            |
|                                                                                        |                                                                    |            |
|                                                                                        | ചേർക്കക                                                            |            |
|                                                                                        |                                                                    |            |
| E Filing 2021-2022                                                                     | Gig Tvla 99475 23244                                               | e Filing   |

|                                         | അതിനുശേഷം              | Save                                     |                                                     |
|-----------------------------------------|------------------------|------------------------------------------|-----------------------------------------------------|
| Save                                    | ചെയ്യുക.               |                                          |                                                     |
|                                         | <b>Incom</b>           | e from House Property                    |                                                     |
| Add House Propert                       | у                      |                                          |                                                     |
| Income from only one house property car | be shown in this ITR   |                                          | * Indicates mandatory fields                        |
| Income chargeable under the hea         | ad 'House Property'    |                                          | ₹0                                                  |
| Type of House Property                  |                        |                                          |                                                     |
| Select                                  | · •                    |                                          |                                                     |
| Select                                  |                        |                                          |                                                     |
| Self Occupied                           |                        |                                          |                                                     |
| Let Out                                 |                        |                                          | Add                                                 |
| Deemed Let Out                          |                        |                                          |                                                     |
|                                         |                        |                                          |                                                     |
|                                         |                        |                                          |                                                     |
|                                         |                        |                                          |                                                     |
| വാടകയ്ക്കു താമധ                         | സിക്കുന്നവർക           | ക് ലഭിക്കുന്ന HRA Exemptic               | <mark>୦୩                                    </mark> |
| ലഭിച്ചവർ തുക ചേ                         | ർക്കുക.                |                                          |                                                     |
| Add button Press                        | ചെയ്യുക <mark>.</mark> |                                          |                                                     |
|                                         |                        |                                          |                                                     |
|                                         | Income from            | other sources                            |                                                     |
|                                         |                        |                                          |                                                     |
|                                         | If you have any oth    | er source of income, please add it here. |                                                     |
|                                         | + Add Details          |                                          |                                                     |
|                                         |                        |                                          | J                                                   |
|                                         |                        |                                          |                                                     |
|                                         |                        | മറ്റ് വരുമാനങ്ങൾ                         |                                                     |
|                                         | <b>1.</b> 1            | <mark>interest from Bank,</mark>         |                                                     |
|                                         | _2                     | . interest from FD                       |                                                     |
|                                         | <mark>3.</mark> †      | rom family pension                       |                                                     |
|                                         | <b>-</b> -             | 4.Dividend                               |                                                     |
|                                         | 5.Incom                | e from income tax refund                 |                                                     |
|                                         |                        | 6.Any other                              |                                                     |
|                                         |                        |                                          |                                                     |
|                                         |                        |                                          |                                                     |
|                                         |                        |                                          |                                                     |
|                                         |                        |                                          |                                                     |
| E Filing 2021-2022                      |                        | Gig Tvla 99475 23244                     | e Filing                                            |

|                                    | Do you have interest income from savings bank accounts in India? (j)                                                                                        |                 |
|------------------------------------|----------------------------------------------------------------------------------------------------|-----------------|
|                                    | Yes No                                                                                                    |                 |
|                                    | Do you have interest income from deposits in Bank / Post Office / Cooperative Society in India or do you have received income as enhanced compensation? (j) |                 |
|                                    | Yes No                                                                                                    |                 |
|                                    | Do you have income from family pension?                                                                                                    |                 |
|                                    | Yes No                                                                                                    |                 |
|                                    | Interest from Income Tax Refund?                                                                                                    |                 |
|                                    | Yes No                                                                                                    |                 |
|                                    | Any other?                                                                                                    |                 |
|                                    | Yes No                                                                                                    |                 |
|                                    | Do you have dividend income?                                                                                                    |                 |
|                                    | <mark>Skip or</mark>                                                                                                    |                 |
|                                    | Continue >                                                                                                    |                 |
|                                    | <u>തടർന്ന്</u><br>Confirm                                                                                                    |                 |
|                                    | <b>3.Total Deductions</b>                                                                                                    |                 |
| In the Tot<br>wish to cl           | otal Deductions section, you need to add and verify any deductions yo<br>laim under Chapter VI-A of the Income Tax Act.                                     | <mark>)u</mark> |
| Deduction<br>80D detai<br>80U,80G, | ons under 80C,80D,80DD,80DDB can enter here<br>ails will ask after confirmation of the page.<br>G,also available here                                       |                 |
| E Filing 20                        | 021-2022 Gig Tvla 99475 23244 e Filing                                                                                                    |                 |

| Are you eligible to c                       | laim any deduction for donation paid? (j)      |                                               |
|---------------------------------------------|------------------------------------------------|-----------------------------------------------|
| Yes No                                      |                                                |                                               |
| Are you eligible to c                       | laim any deduction for donation paid for Scien | ntific Research or Rural Development? (j)     |
| Yes No                                      |                                                |                                               |
| Are you eligible to c                       | laim deduction under section 80GG? (j)         |                                               |
| Yes No                                      |                                                |                                               |
| Are you eligible to c<br>Provident Fund and | laim deduction in respect of payments made     | towards life insurance premium and / or Publi |
| (Refer Section 80C                          | )                                              |                                               |
| Yes No                                      |                                                |                                               |
|                                             |                                                |                                               |

| Yes No                          |                                                           |                            |
|---------------------------------|-----------------------------------------------------------|----------------------------|
| Are you eligible to claim o     | eduction in respect of payments made towards medical      | insurance premium and / or |
| preventive health check-u       | p and / or medical expenditure for specified individuals? |                            |
| (Refer Section 80D)             |                                                           |                            |
| Yes No                          |                                                           |                            |
|                                 |                                                           |                            |
| Are you eligible to claim a     | aduction in respect of normant made towards interact o    | a laan takan far highar    |
| education for self and relation | tive?                                                     | rioan taken for higher     |
| (Refer Section 80E)             |                                                           |                            |
| Yes No                          |                                                           |                            |
|                                 |                                                           |                            |
|                                 |                                                           |                            |
| Are you eligible to claim a     | ny other deduction?                                       |                            |
| Ves No                          |                                                           |                            |
| 100 110                         |                                                           |                            |
| ito no                          |                                                           |                            |
|                                 |                                                           |                            |
|                                 |                                                           |                            |
|                                 |                                                           |                            |
|                                 |                                                           |                            |
|                                 |                                                           |                            |

|                                | Deduction type                                                                                 | Amount of exemption |
|--------------------------------|------------------------------------------------------------------------------------------------|---------------------|
|                                | 80CCC - Payment in respect Pension Fund                                                        | ₹                   |
|                                | 80CCD(1) - Contribution to pension scheme of Central<br>Government                             | ₹                   |
|                                | 80CCD(1B) - Contribution to pension scheme of Central<br>Government                            | ₹                   |
|                                | 80DD-Maintenance including medical treatment of a<br>dependent who is a person with disability | ₹                   |
|                                | 80DDB-Medical treatment of specified disease                                                   | ₹                   |
|                                | 80EE - Interest on loan taken for residential house property                                   | ₹                   |
|                                | 80EEA - Deduction in respect of interest on loan taken for<br>certain house property           | ₹                   |
|                                | 80EEB -Deduction in respect of purchase of electric vehicle                                    | ₹                   |
|                                | 80GGC - Donation to Political party                                                            | ₹                   |
|                                | 80TTA - Interest on saving bank Accounts in case of other than Resident senior citizens        | ₹                   |
|                                | $\smile$                                                                                       |                     |
|                                | 80TTB - Interest from savings and deposits in case of resident senior citizen                  | R                   |
|                                | 80U-In case of a person with disability.                                                       | ₹                   |
| ion in respec                  | t of Health Insurance premia                                                                   | 🖍 Edit              |
| t <b>Of Expendi</b><br>Form 16 | ture                                                                                           |                     |
| t eligible for                 | deduction under section 80D                                                                    |                     |
| Section                        | ons                                                                                            |                     |
|                                |                                                                                                |                     |

| If you are entitled to any other claims, ple                                   | ase select to claim such eligible deductio               | ns                                                              |
|--------------------------------------------------------------------------------|----------------------------------------------------------|-----------------------------------------------------------------|
| 80CCD(2) - Contribution to pension scheme of<br>central government by employer | 80D - Deduction in respect of Health Insurance<br>premia | 80G - Donations to certain funds, charitable institutions, etc. |
| + Add 80CCD(2)                                                                 | + Add 80D                                                | + Add 80G                                                       |
| 80GGA - Certain donations for scientific research or rural development         | 80TTA - Interest on saving bank accounts                 | 80TTB - Interest on deposits                                    |
| + Add 80GGA                                                                    | ATT08 bbA +                                              | + Add BOTTB                                                     |
| Show All Deductions >                                                          |                                                          |                                                                 |
| Sectionns 80C80U കിഴിവിർ                                                       | ന് അർഹതയുള്ള തുകകൾ ചേർ                                   | <i>යහ</i> .                                                     |
| 80D ൽ                                                                          |                                                          |                                                                 |
| Edit 80D Deduction                                                             |                                                          |                                                                 |
| 1. Whether you or any of your family                                           |                                                          |                                                                 |
| member(excluding parents) is a senior citizen?                                 | 1.6                                                      |                                                                 |
| Select                                                                         |                                                          |                                                                 |
| Yes                                                                            |                                                          | ₹ 0                                                             |
| No                                                                             |                                                          |                                                                 |
| Not claiming for Self/Family                                                   |                                                          | ₹                                                               |
|                                                                                |                                                          | R.                                                              |
| b. Self & Family including Senior Citizen                                      |                                                          | ₹ 0                                                             |
| i. Health Insurance                                                            |                                                          | ₹                                                               |
| ii. Preventive Health Checkup                                                  |                                                          | ₹                                                               |
| iii. Medical Expenditure                                                       |                                                          |                                                                 |
| കിഴിവിന് അർഹതയുള്ള തുകകഗ                                                       | ർ ചേർക്കക.<br>Confirm                                    |                                                                 |
| E Filing 2021-2022                                                             | Gig Tvla 99475 23244                                     | e Filing                                                        |

#### <mark>4.Tax Paid</mark>

In the Tax Paid section, you need to verify taxes paid by you in the previous year. Tax details include TDS from Salary / Other than Salary as furnished by Payer, TCS, Advance Tax and Self-Assessment Tax.

| Verify your taxes paid details                                                            | Need He                                       |
|-------------------------------------------------------------------------------------------|-----------------------------------------------|
| Please verify details of taxes paid by you in the last financial year and proceed further |                                               |
| View your Form 26AS ①                                                                     |                                               |
| Details of Tax Deducted at Source (TDS) on Salary Income ①                                | Total Tax Deducte                             |
| Show Details ~                                                                            | ₹ 64.50                                       |
| Details of Tax Deducted at Source (TDS) from Income Other than Salary ①                   | Total Tax Deducte                             |
| Show Details ~                                                                            | ₹                                             |
| Details of Tax Deducted at Source [As per Form 16C furnished by the Payer(s)] ①           | Total Credit Claime                           |
| Show Details ~                                                                            | ₹                                             |
| Details of Tax Collected at Source (TCS) ①                                                | Total Tax Collecte                            |
| Show Details ~                                                                            | ₹                                             |
| Advance tax and Self-Assessment tax payments                                              | Total advance tax and self assessment tax pai |
|                                                                                           | ٤                                             |
|                                                                                           |                                               |
| Total Taxes Paid                                                                          | ₹ 64,500                                      |
| * View 26AS to verify TDS Deducted, Other Inco<br>elf assessment Taxes Paid               | ome from Banks                                |
| * View 26AS to verify TDS Deducted, Other Inco<br>elf assessment Taxes Paid               | ome from Banks                                |
| * View 26AS to verify TDS Deducted, Other Inco<br>elf assessment Taxes Paid<br>Confirm    | ome from Banks                                |
| * View 26AS to verify TDS Deducted, Other Inco<br>elf assessment Taxes Paid<br>Confirm    | ome from Banks                                |
| * View 26AS to verify TDS Deducted, Other Inco<br>elf assessment Taxes Paid<br>Confirm    | ome from Banks                                |
| * View 26AS to verify TDS Deducted, Other Inco<br>elf assessment Taxes Paid<br>Confirm    | ome from Banks                                |
| * View 26AS to verify TDS Deducted, Other Inco<br>elf assessment Taxes Paid<br>Confirm    | ome from Banks                                |
| * View 26AS to verify TDS Deducted, Other Inco<br>elf assessment Taxes Paid<br>Confirm    | ome from Banks                                |
| * View 26AS to verify TDS Deducted, Other Inco<br>elf assessment Taxes Paid<br>Confirm    | ome from Banks                                |
| * View 26AS to verify TDS Deducted, Other Inco<br>elf assessment Taxes Paid<br>Confirm    | ome from Banks                                |
| * View 26AS to verify TDS Deducted, Other Inco<br>elf assessment Taxes Paid<br>Confirm    | ome from Banks                                |
| * View 26AS to verify TDS Deducted, Other Inco<br>elf assessment Taxes Paid<br>Confirm    | ome from Banks                                |
| * View 26AS to verify TDS Deducted, Other Inco<br>elf assessment Taxes Paid<br>Confirm    | ome from Banks                                |
| * View 26AS to verify TDS Deducted, Other Inco<br>elf assessment Taxes Paid<br>Confirm    | ome from Banks                                |
| * View 26AS to verify TDS Deducted, Other Inco<br>elf assessment Taxes Paid<br>Confirm    | ome from Banks                                |

#### **5 Total Tax Liability**

### Verify your tax liability details

In the Total Tax Liability section, you need to review tax liability computed as per the sections filled previously.

| Computation of Income                                                                           |              |  |
|-------------------------------------------------------------------------------------------------|--------------|--|
| Gross Total Income                                                                              | ₹ 9,50,000   |  |
| Total Deductions                                                                                | (-)₹1,60,000 |  |
| Total Income                                                                                    | ₹ 7,90,000   |  |
| Computation of Tax                                                                              |              |  |
| i. Tax Payable on Total Income<br>Your income is taxable in the slab of 20%<br>Show Calculation | ₹ 70,500     |  |
| ii. Rebate u/s 87A                                                                              | ₹ 0          |  |
| iii. Tax Payable after Rebate                                                                   | ₹ 70,500     |  |
| iv. Health and Education Cess at 4%<br>Show Calculation                                         | ₹ 2,820      |  |
| v. Total Tax & Cess                                                                             | ₹ 73,320     |  |
| vi. Relief u/s 89<br>Relief when salary, gratuity, etc. is paid in arrears or in advance        | ₹0           |  |

Fill Form 10E to claim relief

Total Taxable Income,Dedutions,Tax Paid,Refund ,Balance to Pay etc are shown here

## Verify your tax liability details

Confirm

Gig Tvla 99475 23244

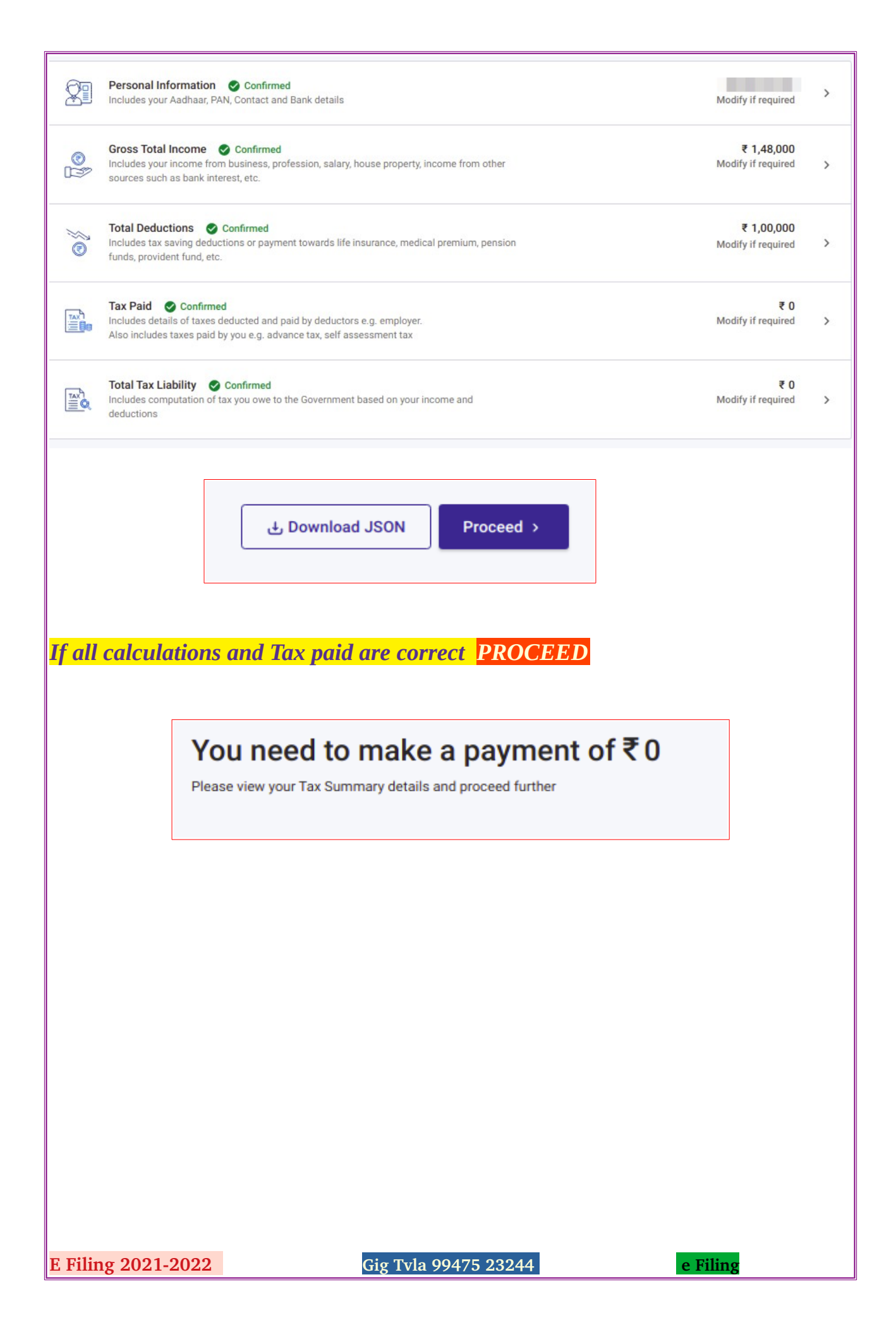

| Place: 59.96.167.181                                                                                     |
|----------------------------------------------------------------------------------------------------|
| I, J, solemnly declare                                                                                   |
| that to the best of my knowledge and belief, the information given in the return is correct and complete |
| and is in accordance with the provisions of the Income Tax Act ,1961. I further declare that I am making |
| this return in my capacity as Self / and I am also competent to make this                                |
| return and verify it. I am holding PAN:                                                                  |
| If the return has been prepared by a Tax Return Preparer (TRP) give further details below:               |
| Identification No. of TRP                                                                                |
|                                                                                                    |
| Name of TRP Is entitled for any reimbursement from the Government, amount thereof                        |
| ₹                                                                                                    |
|                                                                                                    |
| Tick Self                                                                                                |
| Proceed to Preview                                                                                       |
| Preview Click to see all data's<br>You Can Download the file in DDE format                               |
| 100 Can Download the file in PDF format                                                                  |
|                                                                                                    |
|                                                                                                    |
|                                                                                                    |
|                                                                                                    |
|                                                                                                    |
|                                                                                                    |
|                                                                                                    |
| E Filing 2021-2022 Gig Tvla 99475 23244 e Filing                                                         |

| PAR                               | T A GEN                                                                                     |                                                                                                    |                                                                                                    |                                                                                                    | instructions for e                                                                                                    | s.5 thou<br>ny or has<br>l or if in | her sources (Interest o<br>usand]<br>s invested in unlisted<br>acome-tax is deferred | equity sh<br>on ESOP                                                                                                    | ares      | Assessme<br>2021  | ent Year<br>• 22                           |                                                                           |
|-----------------------------------|---------------------------------------------------------------------------------------------|----------------------------------------------------------------------------------------------------|----------------------------------------------------------------------------------------------------|----------------------------------------------------------------------------------------------------|----------------------------------------------------------------------------------------------------|-------------------------------------|--------------------------------------------------------------------------------------|----------------------------------------------------------------------------------------------------|-----------|-------------------|--------------------------------------------|---------------------------------------------------------------------------|
| PAN                               |                                                                                             | IERAL INFOR                                                                                                    | MATION                                                                                                    |                                                                                                    |                                                                                                    |                                     |                                                                                      |                                                                                                    |           |                   |                                            |                                                                           |
|                                   |                                                                                             | Name                                                                                                    |                                                                                                    | Date of Birth<br>17-May-19                                                                                                    | th<br>1 <b>76</b>                                                                                                    | Aadhaa<br>Aadhaa                    | ar Number (12 digits)/Aa<br>ar No.)                                                  | dhaar Enro                                                                                                    | olment Id | (28 digits) (If e | ligible for                                | l                                                                         |
| Mob<br>+ 9                        | oile No.<br>1                                                                               |                                                                                                    | Email Address                                                                                                    | A                                                                                                    | ddress:                                                                                                    | 6xxx x                              | xxx 9900                                                                             |                                                                                                    |           |                   | h,                                         |                                                                           |
| Filed<br>[Plea                    | d u/s (Ti<br>ase see                                                                        | ick)<br>instruction]                                                                                                    | <ul> <li>139(1)-On or before due da</li> <li>119(2)(b)- After Condonatia</li> </ul>                                                                                                    | ate, 🔄 139(4)-Belate                                                                                                    | ed, 🗌 139(5)-F                                                                                                    | ≀evised,                            | Nature of employment                                                                 | - 🗌 Cen<br>ertaking [                                                                                                    | tral Govt | . 🗹 State Gov     | t.<br>ers                                  |                                                                           |
| Or Fi<br>notic                    | iled in re<br>ce u/s                                                                        | esponse to                                                                                                    | 139(9), 142(1), 14                                                                                                    | 48, 🗌 153A, 🗌 15                                                                                                    | 53C                                                                                                    |                                     | Not Applicable (e.                                                                   | g. Family F                                                                                                    | ension e  | rtc.)             |                                            |                                                                           |
| ve yo<br>xount<br>ve yo<br>vel to | ou depo<br>t during<br>ou incur<br>o a forei                                                | sited amoun<br>the previous<br>rred expendit                                                                                                    | or aggregate of amounts excee<br>year?                                                                                                    | eding Rs. 1 Crore in (                                                                                                    | one or more cu                                                                                                    | rrent                               | Yes No                                                                               |                                                                                                    |           |                   |                                            |                                                                           |
| 1                                 | ou incur                                                                                    | ign country fo                                                                                                    | ure of an amount or aggregate c<br>or yourself or for any other perso<br>ure of amount or aggregate of a                                                                                                    | of amount exceeding<br>on?<br>mount exceeding Rs                                                                                                    | g Rs. 2 lakhs for<br>s. 1 lakh on                                                                                                    | r                                   | Yes No                                                                               |                                                                                                    |           |                   |                                            |                                                                           |
| nsum<br>RT B                      | ou incur<br>nption o<br>GROSS                                                               | ign country fo<br>rred expendit<br>of electricity o<br>S TOTAL INCO                                                                                                    | ure of an amount or aggregate c<br>or yourself or for any other perso<br>ure of amount or aggregate of a<br>luring the previous year?                                                                                                    | of amount exceeding<br>on?<br>Imount exceeding Rs                                                                                                    | g Rs. 2 lakhs for<br>s. 1 lakh on                                                                                                    | r                                   | Yes No                                                                               |                                                                                                    |           | Whole-            | Rupee (₹                                   | )                                                                         |
| RT B                              | ou incur<br>nption o<br>GROSS                                                               | ign country for<br>rred expendit<br>of electricity of<br>S TOTAL INCO<br>Gross Salary                                                                                                    | ure of an amount or aggregate c<br>or yourself or for any other perso<br>ure of amount or aggregate of a<br>luring the previous year?<br>ME<br>(ia+ib+ic)                                                                                                    | of amount exceeding<br>on?<br>imount exceeding Rs                                                                                                    | g Rs. 2 lakhs for<br>s. 1 lakh on                                                                                                    |                                     | Yes No                                                                               | i                                                                                                    |           | Whole-            | Rupee (₹<br>₹ 2,0                          | •)                                                                        |
| RT B                              | ou incur<br>nption o<br>GROSS                                                               | ign country fo<br>rred expendit:<br>of electricity o<br>S TOTAL INCO<br>Gross Salary<br>a Salar                                                                                                    | ure of an amount or aggregate c<br>or yourself or for any other perse<br>ure of amount or aggregate of a<br>luring the previous year?<br>ME<br>(ia+ib+ic)<br>/ as per section 17(1)                                                                                                    | of amount exceeding<br>on?<br>Imount exceeding Rs                                                                                                    | g Rs. 2 lakhs for<br>s. 1 lakh on<br>ia                                                                                                    |                                     | <ul> <li>Yes</li> <li>No</li> <li>Yes</li> <li>No</li> </ul>                         | i<br>),000                                                                                                    |           | Whole-            | Rupee (₹<br>₹ 2,0                          | )                                                                         |
| RT B                              | ou incur<br>nption o<br>GROSS                                                               | ign country for<br>red expendit<br>of electricity of<br>S TOTAL INCO<br>Gross Salary<br>a Salar<br>b Value                                                                                                    | ure of an amount or aggregate of<br>or yourself or for any other perso<br>ure of amount or aggregate of a<br>luring the previous year?<br>ME<br>(ia+ib+ic)<br>y as per section 17(1)<br>of perquisites as per section 17                                                                                                    | of amount exceeding<br>on?<br>Imount exceeding Rs                                                                                                    | g Rs. 2 lakhs for<br>s. 1 lakh on<br>ia<br>ib                                                                                                    |                                     | Yes         No           Yes         No                                              | i<br>0,000<br>₹0                                                                                                    |           | Whole-            | Rupee (₹<br>₹ 2,0                          | )                                                                         |
| RT B                              | i GROSS                                                                                     | ign country for<br>red expendition<br>of electricity of<br>STOTAL INCO<br>Gross Salary<br>a Salar<br>b Value<br>c Profit                                                                                                    | ure of an amount or aggregate of<br>or yourself or for any other perso<br>ure of amount or aggregate of a<br>luring the previous year?                                                                                                    | of amount exceeding<br>on?<br>imount exceeding Rs<br>7(2)<br>17(3)                                                                                         | g Rs. 2 lakhs for<br>s. 1 lakh on<br>ia<br>ib<br>ic                                                                                                   |                                     | Yes     No     Yes     No                                                            | i<br>0,000<br>₹0<br>₹0                                                                                                    |           | Whole-            | Rupee (₹<br>₹ 2,0                          | •)                                                                        |
| RT B                              | i<br>i<br>i<br>i<br>i<br>i<br>i                                                             | ign country for<br>red expendit<br>of electricity of<br>S TOTAL INCO<br>Gross Salary<br>a Salar<br>b Value<br>c Profit<br>Less allowar<br>(Ensure that                                                                                                    | ure of an amount or aggregate of<br>or yourself or for any other perso<br>ure of amount or aggregate of a<br>luring the previous year?<br>DME<br>(ia+ib+ic)<br>y as per section 17(1)<br>of perquisites as per section 17<br>in lieu of salary as per section 17<br>ices to the extent exempt u/s 10<br>it is included in salary income u                                                                                                    | of amount exceeding<br>on?<br>imount exceeding Rs<br>7(2)<br>17(3)<br>0<br>i/s 17(1)/17(2)/17(3)                                                           | g Rs. 2 lakhs for<br>s. 1 lakh on<br>ia<br>ib<br>ic                                                                                                   |                                     | Yes         No           Yes         No                                              | i<br>0,000<br>₹0<br>ii                                                                                                    |           | Whole-            | Rupee (₹<br>₹ 2,0                          | :)                                                                        |
| RT B                              | i<br>i<br>i<br>i<br>i<br>i<br>i<br>i<br>i<br>i<br>i<br>i<br>i<br>i<br>i<br>i                | ign country for<br>rred expendition<br>of electricity of<br>STOTAL INCO<br>Gross Salary<br>a Salar<br>b Value<br>c Profit<br>Less allowar<br>(Ensure that<br>Net Salary (i                                                                                                    | ure of an amount or aggregate of<br>or yourself or for any other perso<br>ure of amount or aggregate of a<br>luring the previous year?<br>ME<br>(ia+ib+ic)<br>y as per section 17(1)<br>of perquisites as per section 17<br>in lieu of salary as per section 1<br>ices to the extent exempt u/s 10<br>it is included in salary income u<br>- ii)                                                                                                    | of amount exceeding<br>on?<br>imount exceeding Rs<br>7(2)<br>17(3)<br>0<br>v/s 17(1)/17(2)/17(3)                                                           | g Rs. 2 lakhs for<br>s. 1 lakh on<br>ia<br>ib<br>ic                                                                                                   |                                     | Yes         No           Yes         No                                              | i<br>0,000<br>₹0<br>₹0<br>iii                                                                                                    |           | Whole-            | Rupee (₹<br>₹ 2,0<br>₹ 2,0                 | ; )<br>10,                                                                |
| RT B                              | i<br>i<br>ii<br>ii<br>ii<br>ii                                                              | ign country for<br>red expendition<br>of electricity of<br>STOTAL INCO<br>Gross Salary<br>a Salar<br>b Value<br>c Profit<br>Less allowar<br>(Ensure that<br>Net Salary (i<br>Deductions to                                                                                           | ure of an amount or aggregate of<br>or yourself or for any other perso<br>ure of amount or aggregate of a<br>luring the previous year?<br>DME<br>(ia+ib+ic)<br>y as per section 17(1)<br>of perquisites as per section 17<br>in lieu of salary as per section 17<br>ces to the extent exempt u/s 10<br>it is included in salary income u<br>- ii)<br>u/s 16 (iva + ivb+ivc)                                                                                                    | of amount exceeding<br>on?<br>imount exceeding Rs<br>7(2)<br>17(3)<br>0<br>//s 17(1)/17(2)/17(3)                                                           | g Rs. 2 lakhs for<br>s. 1 lakh on<br>ia<br>ib<br>ic<br>i) )                                                                                           |                                     | Yes         No           Yes         No                                              | i<br>0,000<br>₹0<br>₹0<br>1i<br>1i<br>iv                                                                                                    |           | Whole-            | Rupee (₹<br>₹ 2,0<br>₹ 2,0<br>₹ 2,0        | ;)<br>10,<br>10,                                                          |
| RT B                              | i<br>i<br>i<br>i<br>i<br>i<br>i<br>i<br>i<br>i<br>i<br>i<br>i<br>i<br>i<br>i<br>i<br>i<br>i | ign country for<br>red expendition<br>of electricity of<br>STOTAL INCO<br>Gross Salary<br>a Salar<br>b Value<br>c Profit<br>Less allowar<br>(Ensure that<br>Net Salary (i<br>Deductions of<br>a Stance                                                                               | ure of an amount or aggregate of<br>or yourself or for any other perso<br>ure of amount or aggregate of a<br>luring the previous year?<br>DME<br>(ia+ib+ic)<br>y as per section 17(1)<br>of perquisites as per section 17<br>in lieu of salary as per section 17<br>its included in salary income u<br>- ii)<br>1/s 16 (iva + ivb+ivc)<br>lard deduction u/s 16(ia)                                                                                                    | of amount exceeding<br>on?<br>amount exceeding Rs<br>7(2)<br>17(3)<br>0<br>1/s 17(1)/17(2)/17(3)                                                           | g Rs. 2 lakhs for<br>s. 1 lakh on<br>ia<br>ib<br>ic<br>i))                                                                                            |                                     | Yes No Yes No Yes 2,00 ₹ 2,00                                                        | i<br>2,000<br>₹0<br>1<br>1<br>1<br>1<br>1<br>1<br>1<br>1<br>1<br>1<br>1<br>1<br>1<br>1<br>1<br>1<br>1                                                |           | Whole-            | Rupee (₹<br>₹ 2,0<br>₹ 2,0<br>₹ 5          | ;)<br>0,                                                                  |
| RT B                              | i<br>ii<br>ii<br>ii                                                                         | ign country for<br>red expendition<br>of electricity of<br>STOTAL INCO<br>Gross Salary<br>a Salar<br>b Value<br>c Profit<br>Less allowar<br>(Ensure that<br>Net Salary (i<br>Deductions of<br>a Stando                                                                               | ure of an amount or aggregate of<br>or yourself or for any other perso<br>ure of amount or aggregate of a<br>luring the previous year?                                                                                                    | of amount exceeding<br>on?<br>amount exceeding Rs<br>7(2)<br>17(3)<br>0<br>1/s 17(1)/17(2)/17(3)                                                           | g Rs. 2 lakhs for<br>s. 1 lakh on<br>ia<br>ib<br>ic<br>i) )<br>)<br>iva<br>iva                                                                        |                                     | Yes       No         Yes       No         ₹ 2,00                                     | i<br>2,000<br>₹0<br>₹0<br>ii<br>ii<br>iv<br>2,000<br>₹0                                                                                              |           | Whole-            | Rupee (₹<br>₹ 2,0<br>₹ 2,0<br>₹ 5          | ; )<br>10,<br>10,<br>10,                                                  |
| RT B                              | GROSS                                                                                       | ign country for<br>red expendition<br>of electricity of<br>STOTAL INCO<br>Gross Salary<br>a Salar<br>b Value<br>c Profit<br>Less allowar<br>(Ensure that<br>Net Salary (i<br>Deductions to<br>a Stance<br>b Enter<br>c Profe                                                         | ure of an amount or aggregate of<br>or yourself or for any other perso<br>ure of amount or aggregate of a<br>furing the previous year?<br>DME<br>(ia+ib+ic)<br>y as per section 17(1)<br>of perquisites as per section 17<br>in lieu of salary as per section 17<br>in soluded in salary income u<br>- ii)<br>1/s 16 (iva + ivb+ivc)<br>lard deduction u/s 16(ia)<br>tainment allowance u/s 16(ii)<br>ssional tax u/s 16(iii)                                                                                                    | of amount exceeding<br>on?<br>amount exceeding Rs<br>7(2)<br>17(3)<br>0<br>1/s 17(1)/17(2)/17(3)                                                           | g Rs. 2 lakhs for<br>s. 1 lakh on<br>ia<br>ib<br>ic<br>i) )<br>)<br>)<br>;<br>;<br>;<br>;<br>;<br>;<br>;<br>;<br>;<br>;<br>;<br>;<br>;<br>;<br>;<br>; |                                     | Yes No Yes No ₹ 2,00 ₹ 50                                                            | ن<br>ج من<br>ج من<br>ج من<br>بن<br>بن<br>بن<br>بن<br>بن<br>بن<br>بن<br>بن<br>بن<br>ب                                                                 |           | Whole-            | Rupee (₹<br>₹ 2,0<br>₹ 2,0<br>₹ 5          | ;)<br>10,                                                                 |
| RT B                              | i GROSS<br>i III<br>III<br>V V                                                              | ign country for<br>red expendition<br>of electricity of<br>STOTAL INCO<br>Gross Salary<br>a Salar<br>b Value<br>c Profit<br>Less allowar<br>(Ensure that<br>Net Salary (i<br>Deductions of<br>a Stand<br>b Enter<br>c Profe<br>Income char                                           | ure of an amount or aggregate of<br>or yourself or for any other perso<br>ure of amount or aggregate of a<br>during the previous year?<br>DME<br>(ia+ib+ic)<br>y as per section 17(1)<br>of perquisites as per section 17<br>in lieu of salary as per section 17<br>in ces to the extent exempt u/s 10<br>it is included in salary income u<br>- ii)<br>1/s 16 (iva + ivb+ivc)<br>lard deduction u/s 16(ia)<br>tainment allowance u/s 16(ii)<br>geable under the head 'Salaries'                                                                                                    | of amount exceeding<br>on?<br>amount exceeding Rs<br>7(2)<br>17(3)<br>0<br>1/s 17(1)/17(2)/17(3)                                                           | g Rs. 2 lakhs for<br>s. 1 lakh on<br>ia<br>ib<br>ic<br>i)))<br>ivu<br>ivu<br>ivu                                                                      |                                     | Yes No Yes No                                                                        | i<br>2,000<br>₹0<br>1i<br>1i<br>1i<br>1i<br>1i<br>1i<br>1i<br>2,000<br>2,000<br>10<br>10<br>10<br>10<br>10<br>10<br>10<br>10<br>10<br>10<br>10<br>10 |           | Whole-            | Rupee (₹<br>₹ 2,0<br>₹ 2,0<br>₹ 5          | ;)<br>00,<br>10,<br>2,                                                    |
| RTB                               | GROSS<br>i<br>ii<br>iii<br>iiv<br>v<br>Tick ap                                              | ign country for<br>rred expendition<br>of electricity of<br>STOTAL INCO<br>Gross Salary<br>a Salar<br>b Value<br>c Profit<br>Less allowar<br>(Ensure that<br>Net Salar)<br>is Value<br>c Profit<br>Deductions of<br>a Stand<br>b Enter<br>c Profe<br>Income char<br>pplicable option | ure of an amount or aggregate of<br>or yourself or for any other perso<br>ure of amount or aggregate of a<br>during the previous year?<br>DME<br>(ia+ib+ic)<br>y as per section 17(1)<br>of perquisites as per section 17<br>in lieu of salary as per section 17<br>in lieu of salary as per section 11<br>ices to the extent exempt u/s 10<br>it is included in salary income u<br>- ii)<br>1/s 16 (iva + ivb+ivc)<br>lard deduction u/s 16(ia)<br>tainment allowance u/s 16(ii)<br>ssional tax u/s 16(iii)<br>geable under the head 'Salaries'<br>xn Self-Occupied Let of                                             | of amount exceeding<br>on?<br>amount exceeding Rs<br>7(2)<br>17(3)<br>0<br>1/s 17(1)/17(2)/17(3)<br>2<br>'(iii - iv)<br>Out Deemed La                      | g Rs. 2 lakhs for<br>s. 1 lakh on<br>ia<br>ib<br>ic<br>i)))<br>)<br>iv<br>iv<br>ivo<br>ivc<br>et Out                                                  |                                     | Yes No Yes No ₹ 2,00                                                                 | i<br>2,000<br>₹0<br>1<br>1<br>1<br>1<br>1<br>1<br>1<br>1<br>1<br>1<br>1<br>1<br>1<br>1<br>1<br>1<br>1                                                |           | Whole-            | Rupee (₹<br>₹ 2,0<br>₹ 2,0<br>₹ 5          | ; )<br>0,<br>0,<br>2,                                                     |
| RT B                              | i GROSS<br>i III<br>III<br>V<br>V<br>Tick ap                                                | ign country for<br>red expendition<br>of electricity of<br>STOTAL INCO<br>Gross Salary<br>a Salar<br>b Value<br>c Profit<br>Less allowar<br>(Ensure that<br>Net Salary (i<br>Deductions of<br>a Stand<br>b Enter<br>c Profe<br>Income char                                           | ure of an amount or aggregate of<br>or yourself or for any other perso<br>ure of amount or aggregate of a<br>during the previous year?<br><b>DME</b><br>(ia+ib+ic)<br>y as per section 17(1)<br>of perquisites as per section 17<br>in lieu of salary as per section 17<br>in lieu of salary as per section 17<br>in lieu of salary as per section 17<br>is included in salary income u<br>- ii)<br>1/s 16 (iva + ivb+ivc)<br>lard deduction u/s 16(ia)<br>tainment allowance u/s 16(ii)<br>ssional tax u/s 16(iii)<br>geable under the head 'Salaries'<br>yn Self-Occupied Let of<br>ceived/ receivable/ lettable valu | of amount exceeding<br>on?<br>amount exceeding Rs<br>7(2)<br>17(3)<br>0<br>1/s 17(1)/17(2)/17(3)<br>/<br>(iii - iv)<br>Out Deemed Le<br>ue during the year | g Rs. 2 lakhs for<br>s. 1 lakh on<br>ia<br>ib<br>ic<br>i)))<br>)<br>iva<br>ivb<br>ivc<br>et Out                                                       |                                     | Yes No Yes No                                                                        | ن<br>ج من<br>ج من<br>ج من<br>بن<br>بن<br>بن<br>بن<br>بن<br>بن<br>بن<br>بن<br>بن<br>ب                                                                 |           | Whole-            | Rupee (₹<br>₹ 2,0<br>₹ 2,0<br>₹ 5<br>₹ 1,4 | ;))<br>10,<br>10,<br>10,<br>10,<br>10,<br>10,<br>10,<br>10,<br>10,<br>10, |

| D1                   | Tax payable on total<br>income                                                                                | ₹0                                                                                          | D2      | Rebate u/s 87A                                 | ₹0                                    | D3    | Tax payable after<br>rebate                                                    | ₹ 0                          |
|----------------------|----------------------------------------------------------------------------------------------------|---------------------------------------------------------------------------------------------|---------|------------------------------------------------|---------------------------------------|-------|--------------------------------------------------------------------------------|------------------------------|
| D4                   | Health and education<br>Cess @4% on D3                                                                        | ₹0                                                                                          | D5      | Total Tax and<br>Cess                          | ₹ 0                                   | D6    | Relief u/s 89<br>(Please ensure to<br>submit Form 10E<br>to claim this relief) | ₹0                           |
| D7                   | Interest u/s 234A                                                                                             | ₹ 0                                                                                         | D8      | Interest u/s<br>234B                           | ₹0                                    | D9    | Interest u/s 234C                                                              | ₹0                           |
| D10                  | Fee u/s 234F                                                                                                  | ₹0                                                                                          | D11     | Total Tax, Fee and                             | Interest (D5+D7+D8+D9+D10             | - D6) |                                                                                | ₹0                           |
| D12                  | Total Taxes Paid                                                                                              | ₹0                                                                                          | D13     | Amount<br>payable(D11-<br>D12) (if<br>D11>D12) | ₹0                                    | D14   | Refund<br>(D12-D11) (if<br>D12>D11)                                            | ₹0                           |
| PAR1<br>Deta         | E - OTHER INFORMAT                                                                                            | ION<br>held in India at any time dur                                                        | ing th  | e previous year (exc                           | luding dormant accounts)              |       |                                                                                |                              |
| SI.                  | IFS Code of the Bar                                                                                           | nk Name                                                                                     | of the  | Bank                                           | Account Number                        |       | Select                                                                         | Account for Refund Credit    |
| 1                    |                                                                                                    |                                                                                             |         |                                                |                                       |       |                                                                                |                              |
| 1. Mi                | nimum one account sh                                                                                          | ould be selected for refund c                                                               | redit.  | and the share of the share                     | When you the day of the second shares |       | 1                                                                              |                              |
| Z. In                | case of Refund, multipl                                                                                       | e accounts are selected for re                                                              | eruna   | credit, then refund w                          | fill be credited to one of the ac     | count | decided by CPC an                                                              | er processing the return.    |
| Sche                 | dule oub                                                                                                    |                                                                                             |         |                                                |                                       | /     | /                                                                              |                              |
| 1                    | Whether you or any                                                                                            | of your family member (exc                                                                  | uding   | parents) is a senior                           | citizen?                              | /     |                                                                                | Not claiming for Self/Family |
| (a)                  | Self & Family                                                                                                 |                                                                                             |         |                                                |                                       |       |                                                                                | ₹0                           |
|                      | (i) Health Insi                                                                                               | urance                                                                                      |         |                                                |                                       |       |                                                                                | ₹0                           |
| (b)                  | (ii) Prevenuve                                                                                                | r Health Checkup                                                                            |         |                                                |                                       |       |                                                                                | ₹0                           |
| (0)                  | Sell & Family (Selic                                                                                          |                                                                                             |         | - De es l                                      | 6 /han a laiai /Daaluha               |       | <b>6</b> (haraa)                                                               |                              |
| C<br>Sel             | omplete you<br>ect a Verification method<br>ect a Verification method<br>e-Verify Now<br>Instant e-Verificati | Ur Verification<br>I below to finish filing<br>Recommended<br>on via Aadhaar OTP/Prevalidat | ed Bar  | Proceed                                        | to Validation                         |       |                                                                                |                              |
|                      | e-Verify Later You can submit the                                                                             | e return now and e-Verify withir                                                            | 120 c   | lays of submission                             |                                       |       |                                                                                |                              |
|                      | Verify via ITR-                                                                                               | V<br>e return now and verify the retu                                                       | rn by s | ending a signed ITR-                           | / to the Income Tax Department        | by No | rmal/Speed Post with                                                           | nin 120 days                 |
| <mark>:</mark><br>EF | iling 2021-2                                                                                                  | 022                                                                                         |         | Gig Tvla                                       | 99475 23244                           |       |                                                                                | e Filing                     |

|                                                                                                    | WTR Assessment<br>Form BB 2021-22                                                                                      | nt Year                                                                                                    |
|----------------------------------------------------------------------------------------------------|----------------------------------------------------------------------------------------------------|----------------------------------------------------------------------------------------------------|
| How do you wan                                                                                                    | t to e-verify?                                                                                                    |                                                                                                    |
| I would like to verify                                                                                                    | using OTP on mobile number registered with Aadhaar                                                                     |                                                                                                    |
| I would like to verify                                                                                                    | using Digital Signature Certificate (DSC)                                                                              |                                                                                                    |
| Generate electronic v                                                                                                    | verification code (EVC)                                                                                                |                                                                                                    |
| Through Net Bankin                                                                                                    | g                                                                                                    |                                                                                                    |
| O Through Bank Acco                                                                                                    | unt                                                                                                    |                                                                                                    |
| O Through Demat Acc                                                                                                    | count                                                                                                    |                                                                                                    |
| I already have an Ele                                                                                                    | ectronic Verification Code (EVC)                                                                                       |                                                                                                    |
| <ul> <li>I already have an OT</li> </ul>                                                                                                    | P on Mobile number registered with Aadhaar                                                                             |                                                                                                    |
| How do you want to e-ve                                                                                                    | rify your return?                                                                                                    |                                                                                                    |
|                                                                                                    | verify OTP ×                                                                                                    | 2 throu                                                                                                    |
| I would like to verify using OTP of                                                                                                    |                                                                                                    | and the second second se |
| I would like to verify using OTP of Generate Electronic Verif      Through Net Banking                                                                                                    | Aadhaar OTP request sent to UIDAI. You will be receiving OTP from UIDAI shortly to the number registered with Aadhaar. | fM and<br>r Incor                                                                                                    |
| I would like to verify using OTP of Generate Electronic Verif Through Net Banking Through Bank Account                                                                                                    | Aadhaar OTP request sent to UIDAI. You will be receiving OTP from UIDAI shortly to the number registered with Aadhaar. | illow b<br>FM and<br>f Incor<br>t to the<br>ling                                                                                                    |
| <ul> <li>I would like to verify using OTP of</li> <li>Generate Electronic Verif</li> <li>Through Net Banking</li> <li>Through Bank Account</li> <li>Through Demat Account</li> </ul>                                               | Aadhaar OTP request sent to UIDAI. You will be receiving OTP from UIDAI shortly to the number registered with Aadhaar. | flow b<br>FM and<br>r Incor<br>t to the<br>ling .<br>72 hou<br>re con                                                                                                    |
| <ul> <li>I would like to verify using OTP of</li> <li>Generate Electronic Verify</li> <li>Through Net Banking</li> <li>Through Bank Account</li> <li>Through Demat Account</li> <li>I already have an Electronic Verify</li> </ul> | Aadhaar OTP request sent to UIDAI. You will be receiving OTP from UIDAI shortly to the number registered with Aadhaar. | Illow b<br>FM and<br>r Incor<br>t to the<br>ling<br>'2 hou<br>re con                                                                                                    |

| മൊബൈലിൽ വ                                                                           | പന്ന ആറക്ക OTP അടി                                                                                           | ിച്ചു ചേർക്കുക. 'V                                                           | alidate' ക്ലിക്ക് ചെയ്യുക് |
|-------------------------------------------------------------------------------------|----------------------------------------------------------------------------------------------------|------------------------------------------------------------------------------|----------------------------|
| Validate Return                                                                     | Confirm your Verify<br>Return Summary                                                                        | y and Submit                                                                 |                            |
| Preview and Submit                                                                  | →2<br>Verify your Return                                                                                     |                                                                              |                            |
| Confirm Subi                                                                        | mission of Return                                                                                            |                                                                              |                            |
| Please note that onc                                                                | e you submit the return, you can no l                                                                        | onger modify the details.                                                    |                            |
|                                                                                     |                                                                                                    |                                                                              |                            |
| Cancel                                                                              |                                                                                                    |                                                                              | Submit                     |
| ് Download Form<br>ഇതോടെ റിം<br>ചെയ്യുകയും ചെ<br>ക്ലിക്ക് ചെയ്ത് അ<br>Welcome Back, | ട്ടേൺ വിജയകരമായി ന<br>ചയ്യ എന്ന് കാണിക്കുന്ന പേള<br>നൂദ്യ പേജിൽ തന്നെ തിരിച്ചെ<br>Assessment Year 2021-22 fi | Go To Dashboard<br>ഗബ്മിറ്റ് ചെയ്യുകയു<br>് ത്രറക്കുന്നു. ഇനി Go<br>പൂത്താം. | ം വെരിഫൈ<br>o to Dashboard |
| xxxxxxxx ****                                                                       | Filed successfully<br>Note: We will process your i<br>processing status below.                               | iing and make sure it is completed at the earliest.                          | Please find the return     |
| Logged in As<br>Self<br>Profile : 70% Completed<br>Contact Details<br>Bank Account  |                                                                                                    | rffed as Return processing                                                   | Processing Completion      |
| Your account is not<br>secure with e-vault                                          | Secure Account > Tax Deposit                                                                                 |                                                                              |                            |
| L                                                                                   |                                                                                                    |                                                                              |                            |
| ാവർക്കം സ്വയം <mark>e</mark>                                                        | Filing ചെയ്യാൻ കഴിയം                                                                                         | ອງ!!! All the bo                                                             | est                        |